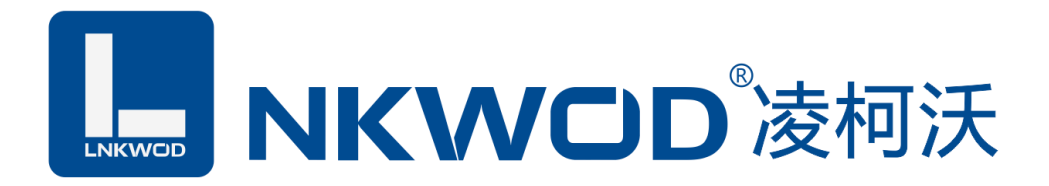

# LW IGW7404M 四串口(RS485) MB SmartGateway

# 智能网关

# 使用说明

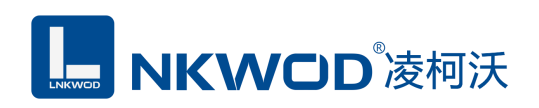

目 录

| 第1章     | 产品概述                 |                     | 4                                |
|---------|----------------------|---------------------|----------------------------------|
| 1.1     | 概述                   |                     | 4                                |
| 1.2     | 应用场景                 |                     | 4                                |
|         | 1.2.1 Modbus TCP 主站采 | 集网关                 | 4                                |
|         | 1.2.2 Modbus RTU 主站采 | 集网关                 | 5                                |
| 1.3     | 性能特点                 |                     | 5                                |
| 1.4     | 产品优势                 |                     | 6                                |
| 1.5     | 技术参数                 |                     | 7                                |
| 第2章     | 外观尺寸                 |                     | 8                                |
| 2.1     | 产品外观                 |                     |                                  |
|         | 2.2.1 前视图            |                     |                                  |
|         | 2.2.2 后视图            |                     | 9                                |
|         | 2.2.3 侧视图            |                     | 9                                |
|         | 2.2.4 顶视图            |                     | 9                                |
| 第3章     | 产品接线图                |                     |                                  |
| 产日      | 品接线图                 |                     |                                  |
| 第4章     | 引脚说明及指示灯             |                     |                                  |
| 4.1     | 引脚定义                 |                     |                                  |
| 4.2     | LED 指示灯              |                     |                                  |
| 第5章     | IE 浏览器设置             |                     |                                  |
| 深圳市华晟联创 | 科技有限公司               | 联系电话: 0755-81483380 | 网址: <u>http://www.lnkwod.com</u> |

### LW IGW7404M 说明书

| 5.1 | 搜索 MODBUS 网关模块12        |
|-----|-------------------------|
| 5.2 | 设置 MODBUS 网关模块12        |
|     | 5.2.1 主站采集参数14          |
|     | 5.2.2 本地从站参数15          |
|     | 5.2.2.1 通讯类型为服务器16      |
|     | 5.2.2.2 通讯类型为客户端16      |
|     | 5.2.2.3 通讯类型为串口17       |
|     | 5.2.3 主站采集状态18          |
|     | 5.2.4 修改密码19            |
| 5.3 | 创建示例19                  |
|     | 5.3.1 创建并配置 Modbus 从站20 |
|     | 5.3.2 创建并配置本地从站         |
|     | 5.3.3 主站采集状态            |
|     | 5.3.4 从站测试              |
|     | 5.3.4.1 服务器模式通讯41       |
|     | 5.3.4.2 串口模式通讯          |
| 第6章 | Modbus 功能码45            |
| 6.1 | 简述45                    |
| 6.2 | 常用功能码45                 |
| 6.3 | 读线圈寄存器——01H45           |
|     | 6.3.1 发送                |
|     | 6.3.2 响应                |

# **NKWCD**凌柯沃

### LW IGW7404M 说明书

| 6.4 读离散输入寄存器——02H  | 46 |
|--------------------|----|
| 6.4.1 发送           | 46 |
| 6.4.2 响应           | 46 |
| 6.5 读保持寄存器——03H    | 47 |
| 6.5.1 发送           | 47 |
| 6.5.2 响应           | 47 |
| 6.6 读输入寄存器——04H    | 48 |
| 6.6.1 发送           | 48 |
| 6.6.2 响应           | 48 |
| 6.7 写单个线圈寄存器——05H  | 48 |
| 6.7.1 发送           | 48 |
| 6.7.2 响应           | 48 |
| 6.8 写单个保持寄存器——06H  | 49 |
| 6.8.1 发送           | 49 |
| 6.8.2 响应           | 49 |
| 6.9 写多个线圈寄存器——0FH  | 49 |
| 6.9.1 发送           | 49 |
| 6.9.2 响应           | 50 |
| 6.10 写多个保持寄存器——10H | 50 |
| 6.10.1 发送          | 50 |
| 6.10.2 响应          | 50 |
| 第7章 装箱清单           | 52 |

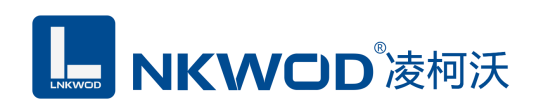

# 第1章 产品概述

### 1.1 概述

LW IGW7404M 为四串口(RS485) Modbus 智能网关,专门针对 PLC、HMI 或者组态软件的采 集。传统的 Modbus 网关只是 Modbus TCP 和 Modbus RTU 协议做个转换,网关本身并不主动采集数 据,而 IGW7404M Modbus 智能网关是可以主动采集从站数据并缓存到网关内部,从而上位机可以 通过 TCP 或者 RS485 总线直接从 Modbus 智能网关取数据,这样就减少了上位机主站与从站的交互 次数,极大地提高了采集速度,实时性,可靠性以及稳定性;对于多 RS485 主站想要访问相同的从 站数据,传统的 Modbus 网关是无法解决的,而由于 Modbus 智能网关是自动采集并存储数据,因此 完全支持多主站同时通过 RS485 总线读取数据;另外,针对一些没有以太网口的 PLC 或者 HMI, 也可以通过 Modbus 智能网关的 RS485 端口,采集到 Modbus TCP 从站的数据。

本产品采用标准 Modbus RTU/Modbus TCP 协议及常用功能码,使用户可以更加轻松实现与 SCADA 软件、HMI 设备及支持 Modbus RTU 协议的 PLC 等设备和系统的整合应用;提供协议和示 例代码,使您的二次开发更加灵活、简便、高效。

### 1.2 应用场景

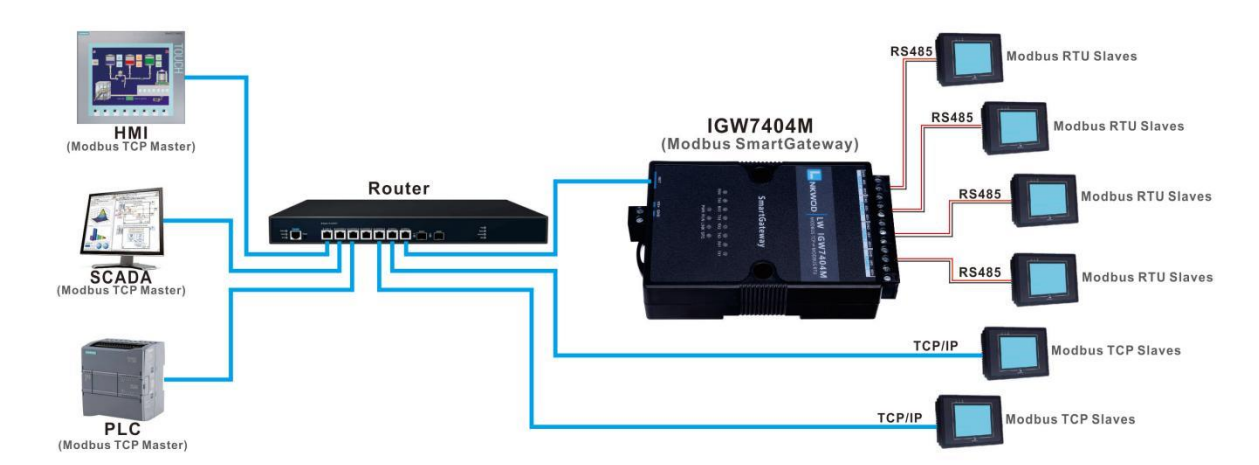

### 1.2.1 Modbus TCP 主站采集网关

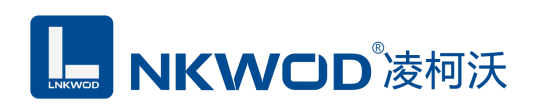

# 1.2.2 Modbus RTU 主站采集网关

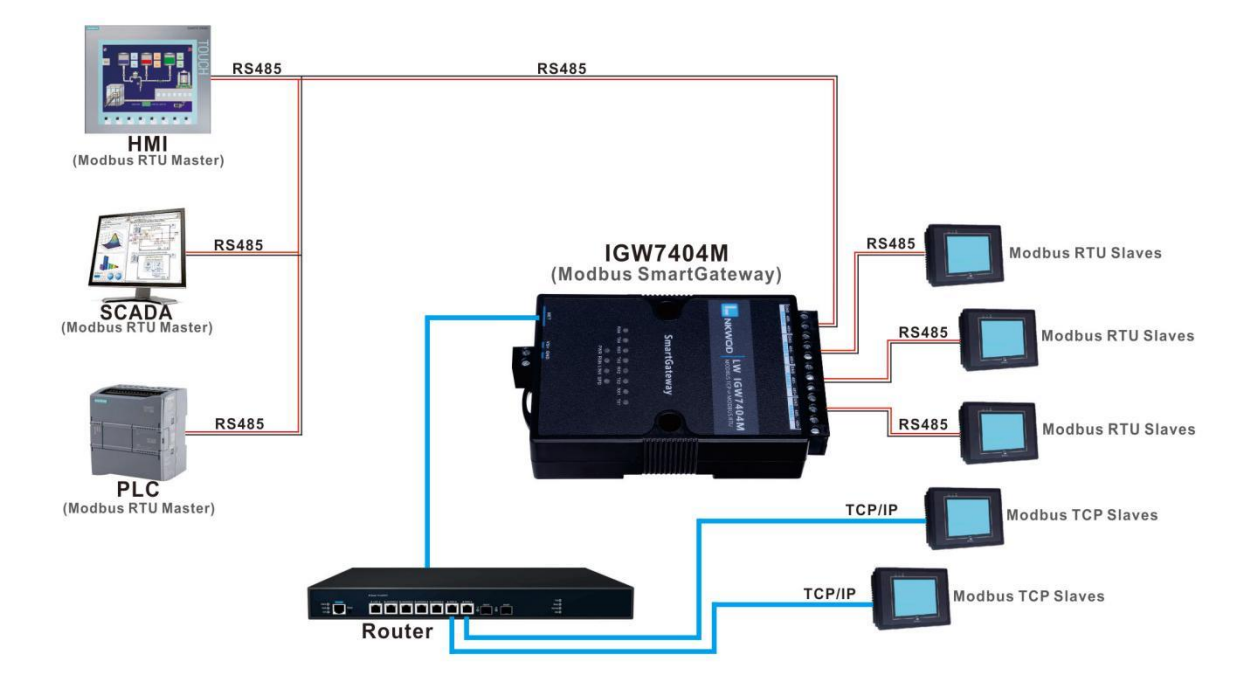

# 1.3 性能特点

- 兼容性强,支持接入所有厂家标准的 MODBUS 协议的采集模块
- 具有 Modbus TCP/IP、Modbus Rtu、Serial Port 等三种操作模式
- 通过网页浏览器、设置软件进行参数修改设置
- 对于需要开发软件的用户,我们免费提供二次开发包 SDK
- 双硬件看门狗,绝不死机
- 采用 32 位 ARM 嵌入式 CPU, 高性能低功耗
- 采用 Modbus TCP 通信协议,支持客户端和服务器模式
- 丰富的的指示灯,方便调试
- RJ-45 通信接口提供防雷保护
- 电源具有过流、过压、防反接及防雷保护
- 宽电源电压设计
- 工业级温度范围,应对严苛现场环境
- 标准导轨安装或螺钉固定

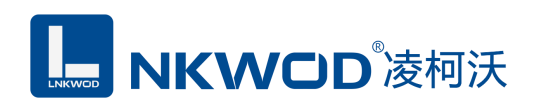

### 1.4 产品优势

Modbus 协议在工业中得到广泛的应用,而随着工业 4.0 的发展趋势,越来越多的支持 Modbus 协议的仪器仪表要求联网监控,传统的 Modbus 网关就是把原来支持串口 Modbus 的设 备适配成支持网口,这样就能方便联网。而 IGW7404M Modbus 智能网关相比传统 Modbus 网关 做了很多的改进,如下:

#### ● 更高的采集速度。

在采集多个 Modbus 从站数据时比传统 Modbus 网关采集速度快很多,传统的 Modbus 网关 只是 Modbus RTU 与 Modbus TCP 的协议转换,本身并不处理数据,而 IGW7404M 智能网关是 自动采集数据并缓存到本地。因此,如果主站要采集 100 台从站数据,原本要 100 次读命令, 而通过 IGW7404M Modbus 智能网关,最优的情况是只需要一次读命令就可以。

#### ● 更高的可靠性。

将多个读命令中的数据集中到几个命令来完成,减少数据采集过程中来回交互的次数,也 就减少了出错概率。

#### • 支持多 RS485 主站。

传统 Modbus 网关是不能支持 RS485 总线上多个主站的,原因是多主站会产生数据冲突。 而使用 IGW7404M Modbus 智能网关就不存在这个问题。多主站是直接与智能网关通讯,读写 智能网关缓冲中的数据。

#### ● 支持多 Modbus TCP 主站。

传统 Modbus TCP 网关在多个主站同时访问从站时,采用排队的机制,这受制于 RS485 总 线同时只能有一个主站。因此同时访问的主站越多,回复会越慢。而 IGW7404M Modbus 智能 网关是把数据缓冲在设备内部,实时读取,没有延时。

#### • 编程更简单。

通过 PLC 或组态软件采集数十个设备的数据,编程过程比较繁琐。而通过 IGW7404M Modbus 智能网关,编程过程变得简单很多,只需要集中处理所采集的数据。

#### 完善的错误跟踪机制。

传统 Modbus 网关只数据转换,不做数据交互的逻辑判断,所以不会记录错误信息,这些 错误分析都需要在上位机处理。在采集很多从站时,若有一台从站出问题,很难在很短时间内 排查出来。而 IGW7404M Modbus 智能网关内部集成了详细的日志功能,可以快速找到出问题 的从站,前期调试非常方便和迅速。同时,上位机也可以读取所有从站的工作状态,及时发现 问题并通知工作人员。

#### • 降低工程成本。

原来需要多台 PLC 采集数据,现在一台数据采集器配合一台 PLC 就可以完成采集。

# 1.5 技术参数

|        | 通讯接口             | RJ-45                          |  |  |  |  |
|--------|------------------|--------------------------------|--|--|--|--|
|        | 速率               | 10/100M 自适应                    |  |  |  |  |
|        | 通讯协议             | Modbus TCP                     |  |  |  |  |
| 网络通信参数 | <b>よ</b> り<br>中が | ARP, ICMP, IP, TCP, UDP, DHCP, |  |  |  |  |
|        | 欧八阶区             | DNS, HTTP                      |  |  |  |  |
|        | 设置方式             | 网页设置                           |  |  |  |  |
|        | 防雷防护             | 250W                           |  |  |  |  |
|        | 串口数量             | 4 个                            |  |  |  |  |
| 中口埣口   | 串口协议             | 4 个 RS485/422                  |  |  |  |  |
| 中口按口   | 防雷               | 每线 600W                        |  |  |  |  |
|        | 接口类型             | 凤凰端子                           |  |  |  |  |
|        | 校验               | None, Even, Odd                |  |  |  |  |
| 中口诵信会粉 | 数据位              | 5, 6, 7, 8                     |  |  |  |  |
| 甲口迪信参数 | 停止位              | 1, 2                           |  |  |  |  |
|        | 速率               | 300bps 至 115200bps             |  |  |  |  |
|        |                  | 可采集 Modbus RTU/TCP 从站,支持写操作    |  |  |  |  |
|        | 主站采集             | 每一路 RS485 最多挂 32 个从站,最多可       |  |  |  |  |
|        |                  | 采集 2000 个寄存器                   |  |  |  |  |
| MODBUS |                  | PLC/HMI 等主站可通过 Modbus RTU/TCP  |  |  |  |  |
|        | <b>木</b> 抽 从 赴   | 读取采集的数据,每一个 Modbus TCP 服务      |  |  |  |  |
|        | 平地八坵             | 最多同时支持5个TCP主站连接访问,最            |  |  |  |  |
|        |                  | 多可创建 10 个本地主站                  |  |  |  |  |
|        | 电源规格             | 9-28VDC (推荐 12VDC)             |  |  |  |  |
| 由酒会粉   | 功耗               | 60mA@12VDC                     |  |  |  |  |
| 电你参数   | 防雷防护             | 3000W                          |  |  |  |  |
|        | 端口压保护            | 30V(可自恢复)                      |  |  |  |  |
| 工作环语   | 工作温度、湿度          | -40~85°C,5~90%RH,不凝露           |  |  |  |  |
| 工作师况   | 储存温度、湿度          | -60~125°C, 5~90%RH, 不凝露        |  |  |  |  |
| 甘油     | 尺寸               | 110mm*75mm*30mm                |  |  |  |  |
| 丹他     | 保修               | 6年质保                           |  |  |  |  |

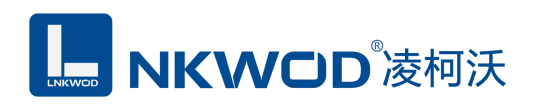

# 第2章 外观尺寸

# 2.1 产品外观

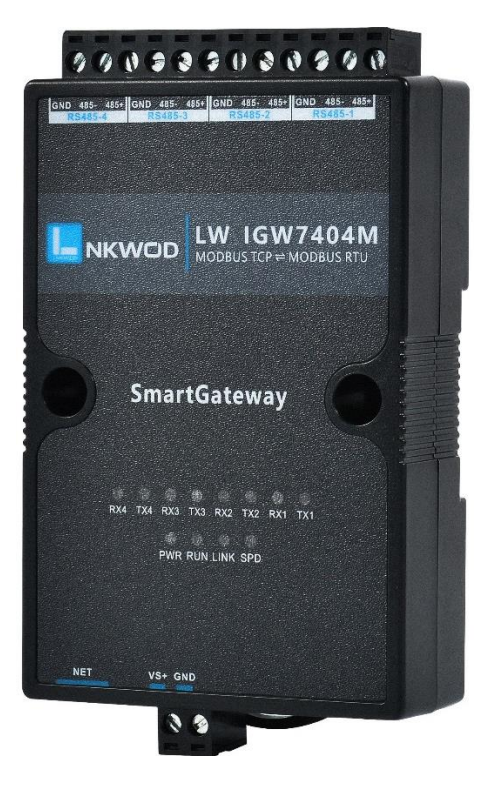

2.2.1 前视图

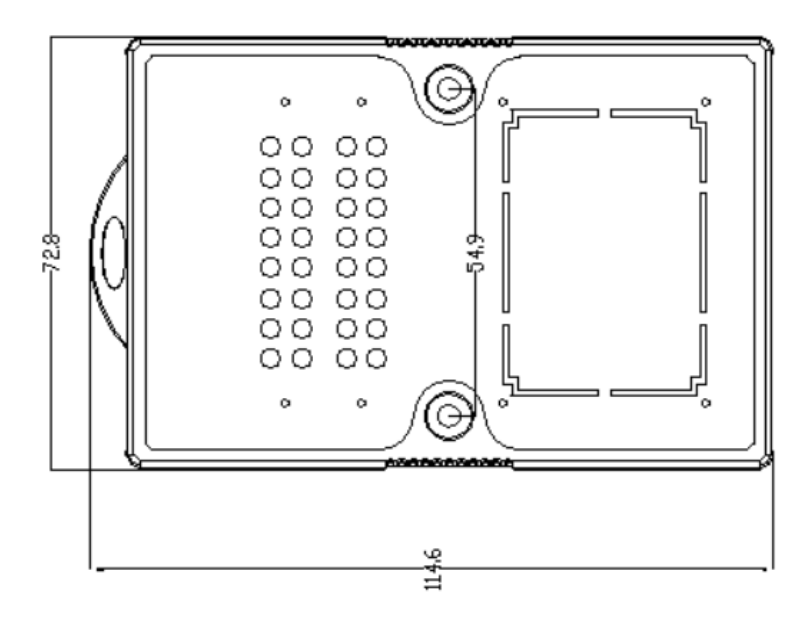

深圳市华晟联创科技有限公司

联系电话: 0755-81483380 网址: <u>http://www.lnkwod.com</u>

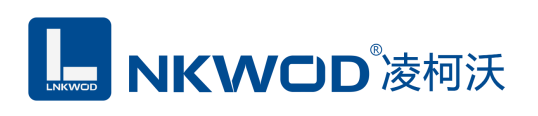

# 2.2.2 后视图

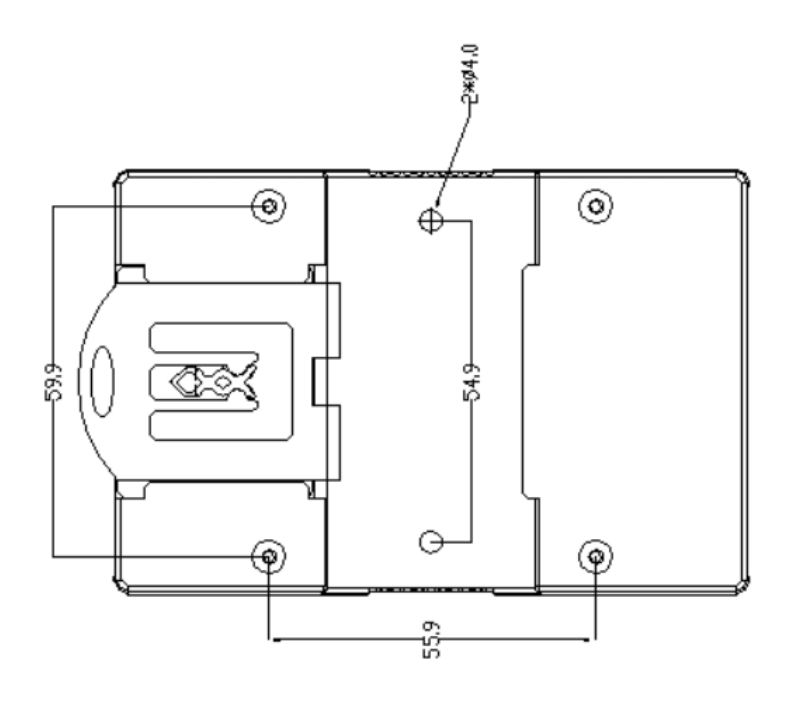

# 2.2.3 侧视图

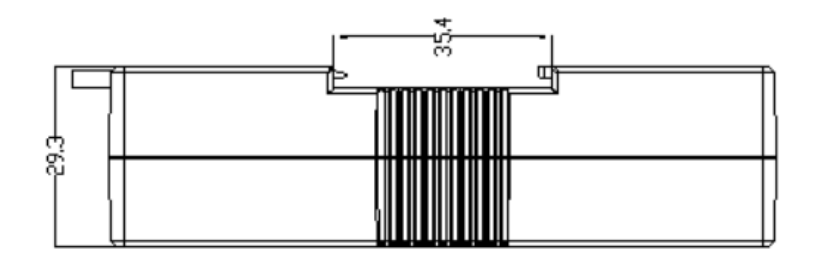

# 2.2.4 顶视图

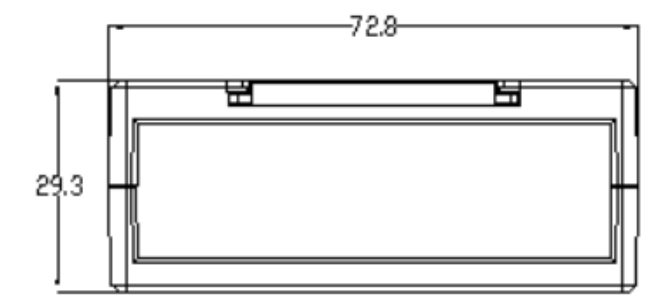

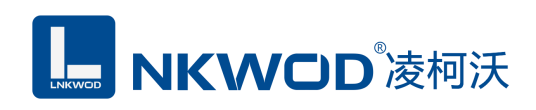

# 第3章 产品接线图

产品接线图

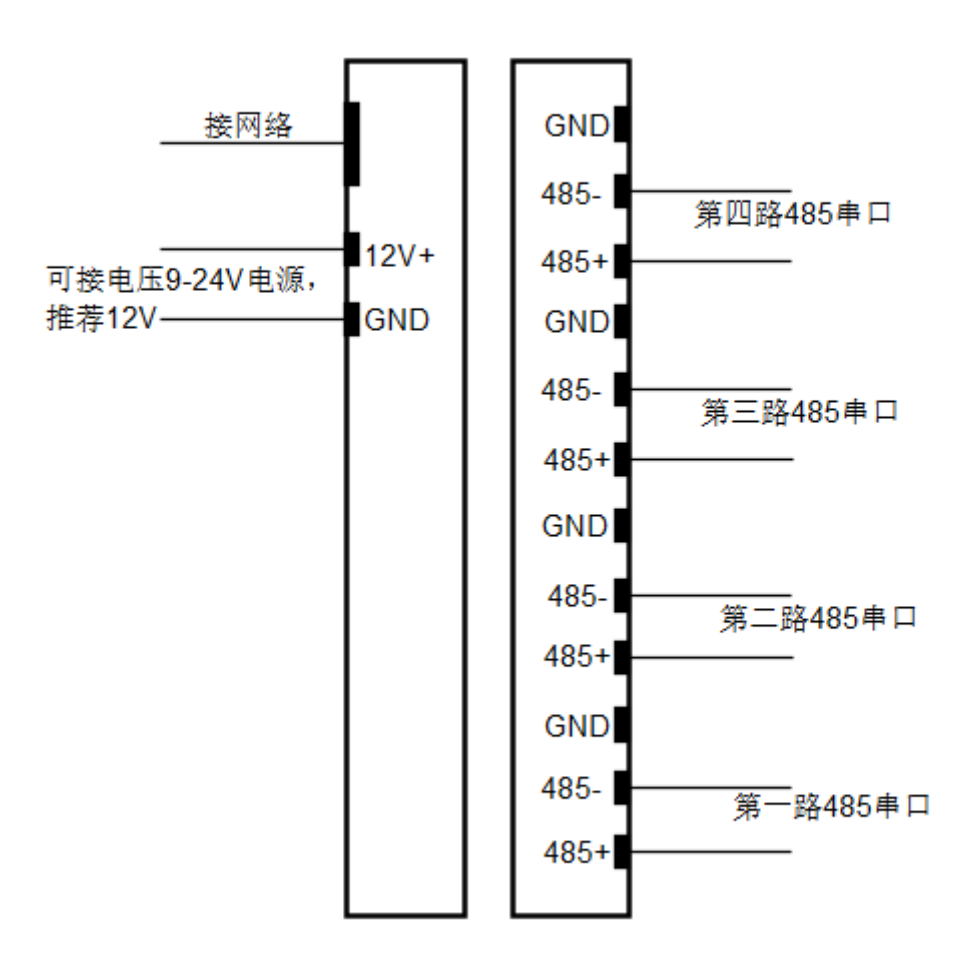

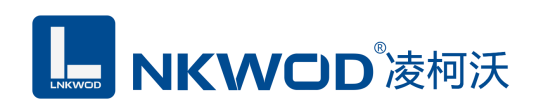

# 第4章 引脚说明及指示灯

# 4.1 引脚定义

| 引脚定义       | 说明       |
|------------|----------|
| VS+        | 电源正      |
| GND        | 电源负      |
| NET        | RJ-45 接口 |
| 485+       | 485 正端   |
| 485-       | 485 负端   |
| RS485(GND) | RS485 地线 |
| RS4851~4   | RS485 串口 |

### 4.2 LED 指示灯

LW IGW7404M 外设 12 个状态 LED 指示灯,能够准确及时报告设备的工作状态,为工程的施工和调试带来极大的方便。其说明如下表所示:

| 指示灯     | 指示灯说明                             |
|---------|-----------------------------------|
| PWR     | 电源指示灯(亮:有电源连接;灭:无电源连接)            |
| RUN     | 闪烁:正常运行;常亮或者不亮:工作不正常              |
| LINK    | 亮:表示有网络连接,闪烁:表示有网络数据收发            |
| SPD     | 亮:表示 100M 网速,不亮:表示 10M 网速         |
| RX1-RX4 | 串口收数据指示灯,闪烁:串口有收到数据,灯灭:没<br>有收到数据 |
| TX1-TX4 | 串口发数据指示灯,闪烁:串口有发数据,灯灭:没有<br>发数据   |

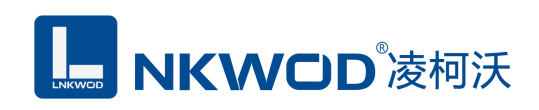

## 第5章 IE 浏览器设置

### 5.1 搜索 MODBUS 网关模块

打开 IO 模块测试程序,该程序默认"使用网络搜索",点击"搜索控制器"图标,局域网内的所有 模块会展示出设备列表框中,页面会显示设备的参数包括 MAC 地址, IP 地址(IO 模块默认出厂 IP 地址为 192.168.1.31),型号,版本号,控制器名字。如下图:

| 🛅 IO模块测试程序 1      | 1.0.0.10      |          |             | _           |    | ×     |
|-------------------|---------------|----------|-------------|-------------|----|-------|
| 文件 语言 关于软件        | 4             |          |             |             |    |       |
| 🖤 ModbusRTU [     | ModbusTCP客    | 沪端 🧻 创建M | NodbusTCP服务 | 3器 □使用寄存器读写 | பு | 出     |
| ☑ 搜索设置 ×          |               |          |             |             | <  | 1 Þ 🗙 |
|                   | ク 捜索控制器       | 0 设置参数   | 通讯类型 连接     | 摸块 →        |    |       |
| MAC地址             | IP地址          | 型号       | 版本号         | 控制器名字       |    |       |
| 00.1a.f5.14.16.11 | 192.168.1.31  | IGW7404M | 1.0.0.1     | IGW7204M    |    |       |
|                   |               |          |             |             |    |       |
|                   |               |          |             |             |    |       |
| 茶取控制器[00.1a.f5.14 | 4.16.11]的主参数. |          |             |             |    |       |

### 5.2 设置 MODBUS 网关模块

IE浏览器(提示: IE浏览器版本号11或以上)设置前需知道Modbus智能网关的IP地址和确保网 关正常加点并连接好通讯线缆,出厂Modbus智能网关IP地址统一是192.168.1.31。先将电脑网络配置 成192.168.1.XXX网段。然后通过http://192.168.1.31访问设备配置,出厂的用户名是admin,密码是0, 打开的WEB配置页面如下:

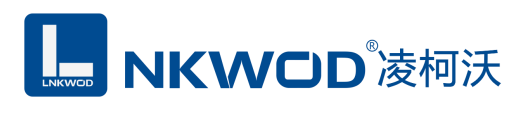

| <b>(</b> | Attp://192.168.1.31/ | り - C MODBUS智能网关 × | 合 ☆ 戀 🙂 |
|----------|----------------------|--------------------|---------|
|          |                      | <b>NKWCD</b> 凌柯沃   |         |
|          | 型号                   | IGW7404M           |         |
|          | 版本                   | 1.0.0.1            |         |
|          | 用户名                  | 用户名                |         |
|          | 蜜码                   | 密码                 |         |
|          |                      | 登录                 |         |

点击"登录"按钮,进入主参数界,界面显示 Modbus 智能网关的 MAC 地址,主机名称, IP 地址, 子网掩码, 网关, DNS 服务器等参数,勾选"启用 DHCP"则自动获取 IP 地址,如下图:

|                             | /CD 凌柯沃 | MODBUS智能网关        |
|-----------------------------|---------|-------------------|
| 主参数                         |         | 主参数               |
| 主站采集参数                      | MAC地址   | 00.1a.f5.14.16.11 |
| 本地从站参数                      | 主机名称    | IGW7204M          |
| 主站采集状态                      |         | □ 启用DHCP          |
|                             | IP地址    | 192.168.1.31      |
| 复位系统                        | 子网掩码    | 255.255.255.0     |
|                             | 网关      | 192.168.1.1       |
|                             | DNS服务器  | 114.114.115.115   |
|                             |         | 设置 恢复出厂设置 复位系统    |
| 型号: IGW7404M<br>版本: 1.0.0.1 |         |                   |
| 104-T- 1.1-1-0-1            |         |                   |
|                             |         |                   |

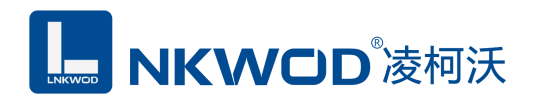

### 5.2.1 主站采集参数

Modbus 智能网关作为主站,点击"主站采集参数"图标,切换到主站采集参数界面,各参数含义如下:

ID: 主站采集编号,每个 Modbus 从机 ID 须不同。

通讯类型:点击下拉菜单,根据通讯的类型,选择 Modbus RTU、Modbus ASCII、Modbus TCP。

地址: Modbus 从机地址(RS485 地址或网络地址),同一个串口上的 Modbus 从机 RS485 地址须不同,网络地址不能相同。

区:点击下拉菜单,根据 Modbus 从机定义的寄存器分区,选择 0 区线圈状态,1 区离散输入,3 区输入寄存器,4 区保持寄存器。

寄存器: Modbus 从机的起始寄存器。

个数: Modbus 从机的数量。

映射地址: Modbus 从机寄存器地址映射到 Modbus 智能网关本地的寄存器地址。多个同类 Modbus 从机寄存器地址映射时,映射到 Modbus 智能网关本地的寄存器地址是自动连续的。

实例个数:同类 Modbus 从机的数量。

串口:点击下拉菜单,选择所需要的串口1,串口2,串口3,串口4。

波特率:点击下拉菜单,根据需要选择4800~115200。

模式:点击下拉菜单,根据通讯方式选择 RS232、RS485、RS232 流控。

数据位: 5、6、7、8。

校验位: NONE、EVEN、ODD。

停止位: 1、1.5、2。

轮询间隔(ms): 200ms 采集一次数据,最快 50ms 采集一次数据。

应答超时(ms):超过 20ms 没应答,就判为超时。

如下图:

### LW IGW7404M 说明书

|                             | WCD      | 凌柯沃       | E MODBU     | S智能网关  |         |    |   |
|-----------------------------|----------|-----------|-------------|--------|---------|----|---|
| 主参数                         |          |           |             | 主站采集参数 |         |    |   |
|                             | ID       | 1         |             | 串口     | 串口1     | ~  |   |
| 主站采集参数                      | 通讯类型     | ModbusRTU | ~           | 波特率    | 9600    | ~  |   |
| 本地从站参数                      | 地址       | 1         |             | 模式     | RS485   | ~  |   |
|                             | 功能码      | 0区线圈状态    | ~           | 数据位    | 8       | ~  |   |
| 主站采集状态                      | 寄存器      | 100       |             | 校验位    | NONE    | ~  |   |
| 修改密码                        | 个数       | 16        |             | 停止位    | 1       | ~  |   |
|                             | 映射地址     | 1000      |             | 轮询间隔   | 200     |    |   |
| 复位系统                        | 实例个数     | 1         |             | (ms)   | 20      |    |   |
|                             |          | 保存 导入     | 导出清除        | (ms)   |         |    |   |
|                             | 串口1 串口   | ]2 串口3    | 串口4 网络      | 总数:2   |         |    |   |
|                             | ID 类型    | t         | 地址寄存器映象     | 村 实例个数 | 通讯参数    | 操作 | ^ |
|                             | 1 Modbus | ALD .     | 1 100:16->1 | 000 1  | 9600n81 | 删除 |   |
|                             | 2 Modbus | אדט מדט   | 2 200:8->20 | 00 1   | 9600n81 | 删除 |   |
| 型号: IGW7404M<br>版本: 1.0.0.0 |          |           |             |        |         |    | ~ |

# 5.2.2 本地从站参数

Modbus 智能网关作为本地从站,点击"本地从站参数"图标,切换到本地从站参数界面,如下图:

| NKWCD <sup>®</sup> 凌柯沃 MODBUS智能网关 |      |           |      |        |      |   |  |  |
|-----------------------------------|------|-----------|------|--------|------|---|--|--|
| 主参数                               |      |           | 本地   | 也从站参数  |      |   |  |  |
|                                   | ID   | 1         |      | 监听端口   | 8888 |   |  |  |
| 主站采集参数                            | 通讯类型 | 服务器       | ~    | 监听个数   | 1    |   |  |  |
| 本地从站参数                            | 地址   | 1         |      |        |      |   |  |  |
| 主站采集状态                            |      | 保存  导入  导 | 出」清除 |        |      |   |  |  |
| 修改密码                              |      |           |      |        |      |   |  |  |
| 复位系统                              | ID i | 类型        | 地址   | 通讯参数   | 操作   | ^ |  |  |
|                                   | 1 j  | 服务器       | 1    | 8888:1 | 删除   |   |  |  |
|                                   |      |           |      |        |      |   |  |  |

Modbus 智能网关作为本地从站,有两种通讯方式:网络通讯和串口通讯,三种通讯类型:服务

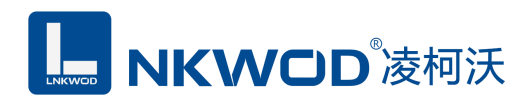

器、客户端、串口,其中服务器和客户端属于网通通讯。

### 5.2.2.1 通讯类型为服务器

ID: Modbus 智能网关作服务器编号。

地址: Modbus 智能网关作服务器的地址。

监听端口: Modbus 智能网关作为服务器的监听端口。

监听个数: Modbus 智能网关同时监听的连接北向(PC)数量,最多 5 个。当超出设定的监听 个数时,连接不上通讯失败(例:设定的监听个数是 2,如果连接北向(PC)数量为 3 或以上,则 通讯失败)。

| 十分数    | 本地从站参数 |                                                      |       |        |      |   |  |  |  |
|--------|--------|------------------------------------------------------|-------|--------|------|---|--|--|--|
| 土参奴    | ID     | 2                                                    |       | 监听端口   | 8888 |   |  |  |  |
| 主站采集参数 | 通讯类型   | 服务器                                                  | ~     | 监听个数   | 1    | ] |  |  |  |
| 本地从站参数 | 地址     |                                                      |       |        |      |   |  |  |  |
| 主站采集状态 |        | ▲ <sup>奪</sup> ▲ <sup>奪</sup> ▲ <sup>§</sup><br>创建成功 | 守出 清除 |        |      |   |  |  |  |
| 修改密码   |        |                                                      |       |        |      |   |  |  |  |
| 复位系统   | ID 类   | 型                                                    | 地址    | 通讯参数   | 操作   | ~ |  |  |  |
|        | 1 服务   | <u>务器</u>                                            | 1     | 8888:1 | 删除   |   |  |  |  |

填入相应的参数,点击保存,提示创建成功,如下图:

## 5.2.2.2 通讯类型为客户端

ID: Modbus 智能网关作客户端编号。

地址: Modbus 智能网关作客户端的地址。

服务器 IP: Modbus 智能网关作为客户端和服务器通讯,服务器的 IP 地址(北向 PLC、PC 等上 位机)。

端口: Modbus 智能网关和服务器通讯的端口。

填入相应的参数,点击保存,提示创建成功,如下图:

深圳市华晟联创科技有限公司

联系电话: 0755-81483380 网址: <u>http://www.lnkwod.com</u>

# **NKWCD**凌柯沃

### LW IGW7404M 说明书

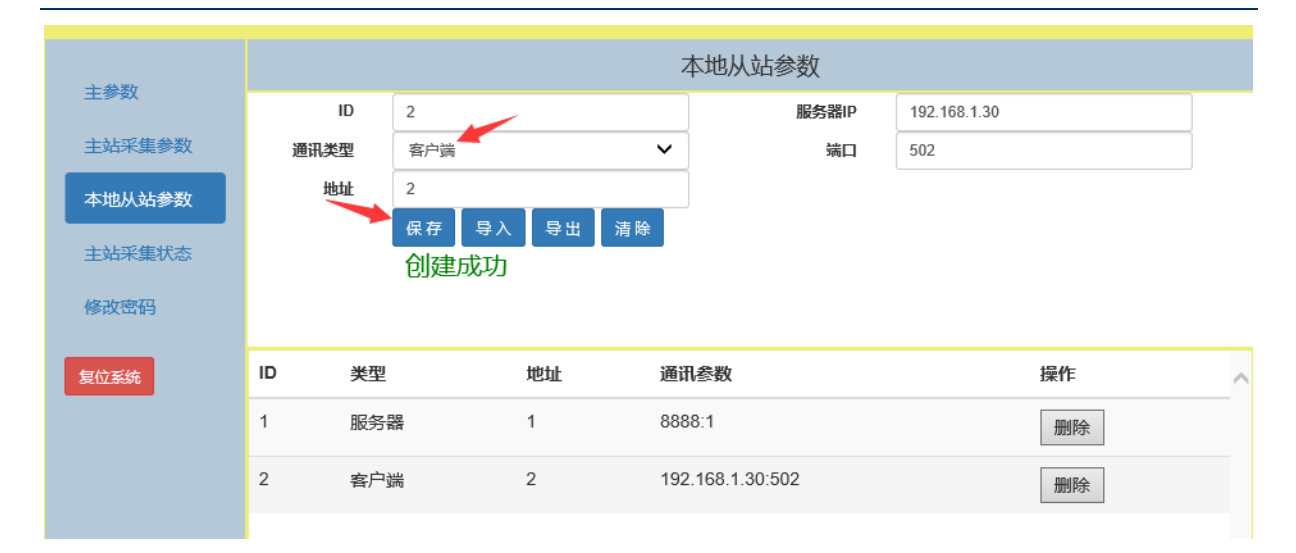

## 5.2.2.3 通讯类型为串口

ID: Modbus 智能网关作串口通讯编号。

地址: Modbus 智能网关作串口通讯的地址。

串口:点击下拉菜单,选择所需要的串口1,串口2,串口3,串口4。

波特率:点击下拉菜单,根据需要选择4800~115200。

模式:点击下拉菜单,根据通讯方式选择 RS232、RS485、RS232 流控。

数据位: 5、6、7、8。

校验位: NONE、EVEN、ODD。

停止位: 1、1.5、2。

填入相应的参数,点击保存,提示创建成功,如下图:

# **NKWCD**凌柯沃

### LW IGW7404M 说明书

| 十分教    | 本地从站参数 |          |       |                  |     |       |    |   |   |
|--------|--------|----------|-------|------------------|-----|-------|----|---|---|
| 土学叙    | ID     | 3        | -     |                  | 串口  | 串口1   |    | ~ |   |
| 主站采集参数 | 通讯类型   | 串口       |       | ~                | 波特率 | 9600  |    | ~ |   |
| 本地从站参数 | 地址     | 3        |       |                  | 模式  | RS485 |    | ~ |   |
|        |        | 保存 导入    | 导出 清除 |                  | 数据位 | 8     |    | ~ |   |
| 主站米集状态 |        | 创建成功     |       |                  | 校验位 | NONE  |    | ~ |   |
| 修改密码   |        |          |       |                  | 停止位 | 1     |    | ~ |   |
|        |        |          |       |                  |     |       |    |   | _ |
| 复位系统   | ID 类型  |          | 地址    | 通讯参数             |     |       | 操作 |   | ^ |
|        | 1 服务   | 22<br>24 | 1     | 8888:1           |     |       | 删除 |   |   |
|        | 2 客户   | 端        | 2     | 192.168.1.30:502 | !   |       | 删除 |   |   |
|        | 3 串口   |          | 3     | 1:9600n81        |     |       | 删除 |   |   |

# 5.2.3 主站采集状态

Modbus 智能网关作为主站,点击"主站采集状态"图标,切换到主站采集状态界面,各参数含义如下:

类型: Modbus 智能网关的通讯类型。

地址: Modbus 从机地址(RS485 地址或网络地址)。

参数: 1:9600n81(串口1, 波特率 9600, 校验位 NONE, 数据位 8, 停止位 1)。

寄存器:100->1000(Modbus 从机的寄存器起始地址是100,映射到 Modbus 智能网关本地的起始寄存器地址是1000),200->2000(Modbus 从机的寄存器起始地址是200,映射到 Modbus 智能 网关本地的起始寄存器地址是2000)。

寄存器个数: Modbus 从机的寄存器数量。

状态: Modbus 从机的工作状态。

### LW IGW7404M 说明书

| NKWCD 凌柯沃 MODBUS智能网关 |    |           |    |           |           |       |    |   |  |
|----------------------|----|-----------|----|-----------|-----------|-------|----|---|--|
| 主条数                  |    | 主站采集状态    |    |           |           |       |    |   |  |
|                      | ID | 类型        | 地址 | 参数        | 寄存器       | 寄存器个数 | 状态 | ^ |  |
| 王娟米集参数               | 1  | ModbusRTU | 1  | 1:9600n81 | 100->1000 | 16    | 正常 |   |  |
| 本地从站参数               | 2  | ModbusRTU | 2  | 1:9600n81 | 200->2000 | 8     | 正常 |   |  |
| 主站采集状态               |    |           |    |           |           |       |    |   |  |
| 修改密码                 |    |           |    |           |           |       |    |   |  |
| 复位系统                 |    |           |    |           |           |       |    |   |  |
|                      |    |           |    |           |           |       |    |   |  |
|                      |    |           |    |           |           |       |    |   |  |
|                      |    |           |    |           |           |       |    |   |  |

# 5.2.4 修改密码

初始密码是 0,密码必须是 10 以内的数字,随意设置几位数,没有限制。密码设置成功后,需 重新登录。

| 主参数    | 修改密码      |
|--------|-----------|
| 主站采集参数 | 请输入旧密码    |
| 本地从站参数 | 输入新密码 ••• |
| 主站采集状态 | 确认新密码 *** |
| 修改密码   | 设置 设置成功   |
| 复位系统   |           |

# 5.3 创建示例

通过本示例,帮助您理解并使用 Modbus 智能网关 IGW7404M。

目的:通过 Modbus 智能网关,采集 5 台 RS485 ModbusRTU 从站和 2 台网络 ModbusTCP 从站的数据,然后上位机软件读取被采集的数据。

工具:一台安装 Windows 系统的电脑。

一台型号为 IGW7404M 的 Modbus 智能网关。

五台 RS485 ModbusRTU 从站:型号为 M7244, M7222, MA7108C, M7116, M7288 各1台。

二台网络 ModbusTCP 从站:型号为:NA7108C 和 N7244 各 1 台。

Modbus Poll(www.modbustools.com 官网可以下载试用版,网络上也有很多下载的试用版本)

### 5.3.1 创建并配置 Modbus 从站

点击"主站采集参数"图标,在串口1下创建两个RS485 ModbusRTU从站,在串口2下创建一个RS485 ModbusRTU从站,在串口3下创建一个RS485 ModbusRTU从站,在串口4下创建一个RS485 ModbusRTU从站,在网络下创建两个网络 ModbusTCP 从站.

创建串口 1 下的两个 RS485 ModbusRTU 从站。分别是 M7244 和 M7222,需提前设置 M7244 和 M7222 的 RS485 地址分别是 1 和 2 (同一个串口上的 Modbus 从机 RS485 地址须不同)。

首先创建 M7244 开关量模块 RS485 ModbusRTU 从站,参数配置如下图,特别说明的是, M7244 开关量模块的 RS485 地址为 1,起始寄存器地址是 100,个数为 16,我们把它映射到 Modbus 智能 网关的虚拟寄存器地址是 1000。点击保存,提示创建成功,如下图:

|                            | WOD      | 。凌柯沃      | MODBU     | S智能网关  |         |    |   |  |  |
|----------------------------|----------|-----------|-----------|--------|---------|----|---|--|--|
| 主急数                        |          | 主站采集参数    |           |        |         |    |   |  |  |
|                            | ID       | 1         |           | 串口     | 串口1     | ~  |   |  |  |
| 主站采集参数                     | 通讯类型     | ModbusRTU | ~         | 波特率    | 9600    | ~  |   |  |  |
| 本地从站参数                     | 地址       | 1         |           | 模式     | RS485   | ~  |   |  |  |
|                            | 功能码      | 0区线圈状态    | ~         | 数据位    | 8       | ~  |   |  |  |
| 主站采集状态                     | 寄存器      | 100       |           | 校验位    | NONE    | ~  |   |  |  |
| 修改密码                       | 个数       | 16        |           | 停止位    | 1       | ~  |   |  |  |
|                            | 映射地址     | 1000      |           | 轮询间隔   | 200     |    |   |  |  |
| 复位系统                       | 实例个数     | 1         |           | (ms)   | 20      |    |   |  |  |
|                            |          | 保存 导入     | 导出 清除     | (ms)   | 20      |    |   |  |  |
|                            |          |           |           | 创建成功   |         |    |   |  |  |
|                            | 串口1 串[   | ]2 串口3    | 串口4 网络    | 总数:1   |         |    |   |  |  |
|                            | ID 类型    | 圠         | 灿 寄存器映射   | 好 实例个数 | 逼讯参数    | 操作 | ~ |  |  |
|                            | 1 Modbus | RTU 1     | 100:16->1 | 000 1  | 9600n81 | 删除 |   |  |  |
| 型号: IGW7404M<br>版本: 1.0.00 |          |           |           |        |         |    | ~ |  |  |

# **NKWCD**凌柯沃

#### LW IGW7404M 说明书

再创建 M7222 开关量模块 RS485 ModbusRTU 从站,参数配置如下图,特别说明的是,M7222 开关量模块的的 RS485 地址为 2,起始寄存器地址是 200,个数为 8,我们把它映射到 Modbus 智能 网关的虚拟地寄存器址是 2000。点击保存,提示创建成功,如下图:

| NKWCD <sup>®</sup> 凌柯沃 MODBUS智能网关 |           |           |     |            |      |                |         |    |   |
|-----------------------------------|-----------|-----------|-----|------------|------|----------------|---------|----|---|
| 主参数                               |           |           |     | З          | 主站采集 | 参数             |         |    |   |
|                                   | ID        | 2         |     |            |      | 串口             | 串口1     | ~  |   |
| 主站采集参数                            | 通讯类型      | ModbusRTU |     | ~          |      | 波特率            | 9600    | ~  |   |
| 本地从站参数                            | 地址        | 2         |     |            |      | 模式             | RS485   | ~  |   |
|                                   | 功能码       | 0区线圈状态    |     | ~          |      | 数据位            | 8       | ~  |   |
| 主始采集状态                            | 寄存器       | 200       |     |            |      | 校验位            | NONE    | ~  |   |
| 修改密码                              | 个数        | 8         |     |            |      | 停止位            | 1       | ~  |   |
|                                   | 映射地址      | 2000      |     |            |      | 轮询问隔<br>(ms)   | 200     |    |   |
| 复位系统                              | 实例个数      | 1         |     |            |      | (III3)<br>应答超时 | 20      |    |   |
|                                   |           | 保存 导/     | (导出 | 清除         |      | (ms)           |         |    |   |
|                                   |           |           |     |            |      | 创建成切           |         |    |   |
|                                   | 串口1 串口    | 2 串口3     | 串口4 | 网络         | 总数:2 |                |         |    |   |
|                                   | ID 类型     |           | 地址  | 寄存器映射      | ţ    | 实例个数           | 逼讯参数    | 操作 | ^ |
|                                   | 1 Modbusk | RTU       | 1   | 100:16->10 | 000  | 1              | 9600n81 | 删除 | - |
| 型号: IGW7404M<br>版本: 1.0.0.0       | 2 Modbusł | RTU       | 2   | 200:8->200 | 00   | 1              | 9600n81 | 删除 | ~ |

**创建串口 2 下的 1 个 RS485 Modbus RTU 从站。**MA7108C 模拟量 4-20mA 采集模块,需提前设置 MA7108C 的 RS485 地址是 1。起始寄存器地址是 700,个数为 16,我们把它映射到 Modbus 智能 网关的虚拟地寄存器址是 3000。点击保存,提示创建成功,如下图:

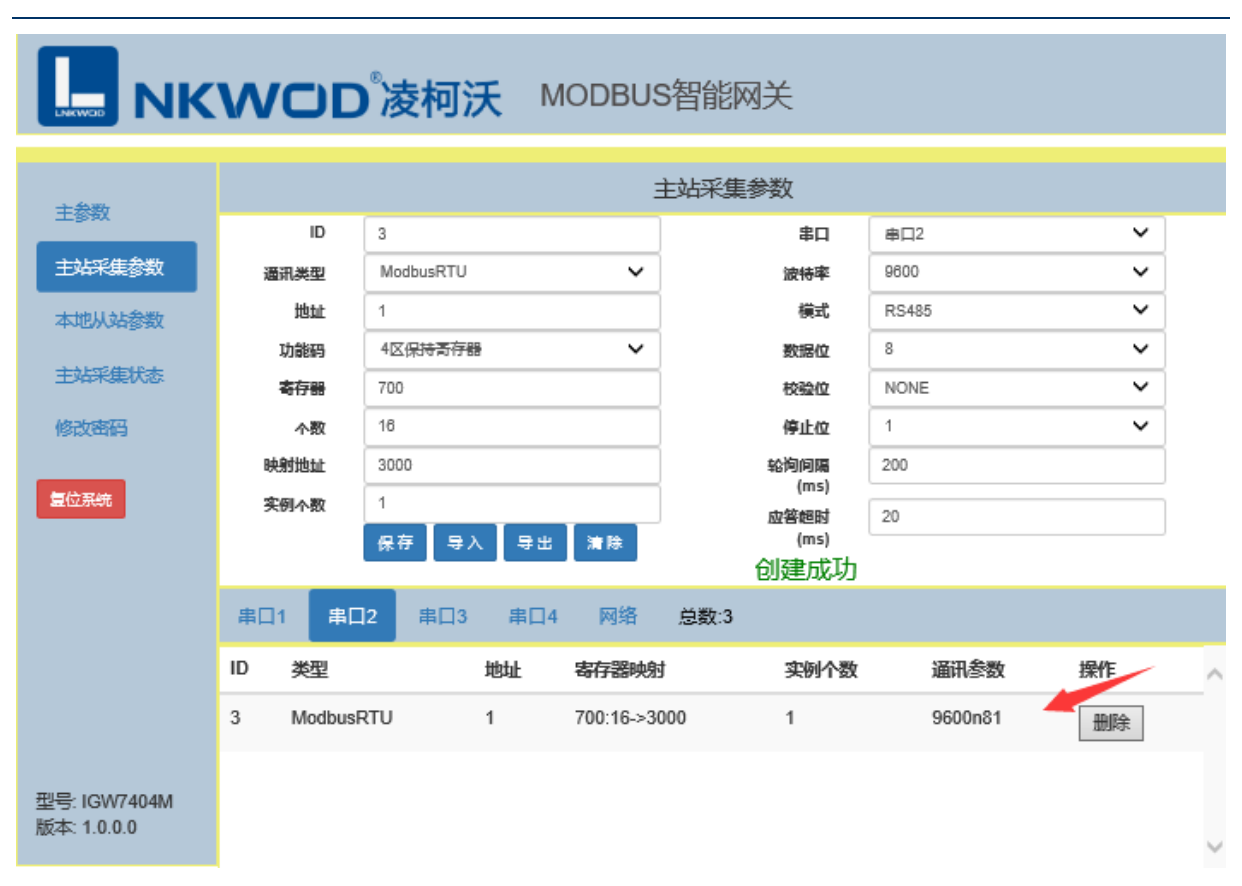

LW IGW7404M 说明书

**创建串口3下的1个RS485 ModbusRTU从站。**M7116开关量干接点采集模块,需提前设置M7116 的 RS485 地址是 1。起始寄存器地址是 400,个数为 32,我们把它映射到 Modbus 智能网关的虚拟 地寄存器址是 4000。点击保存,提示创建成功,如下图:

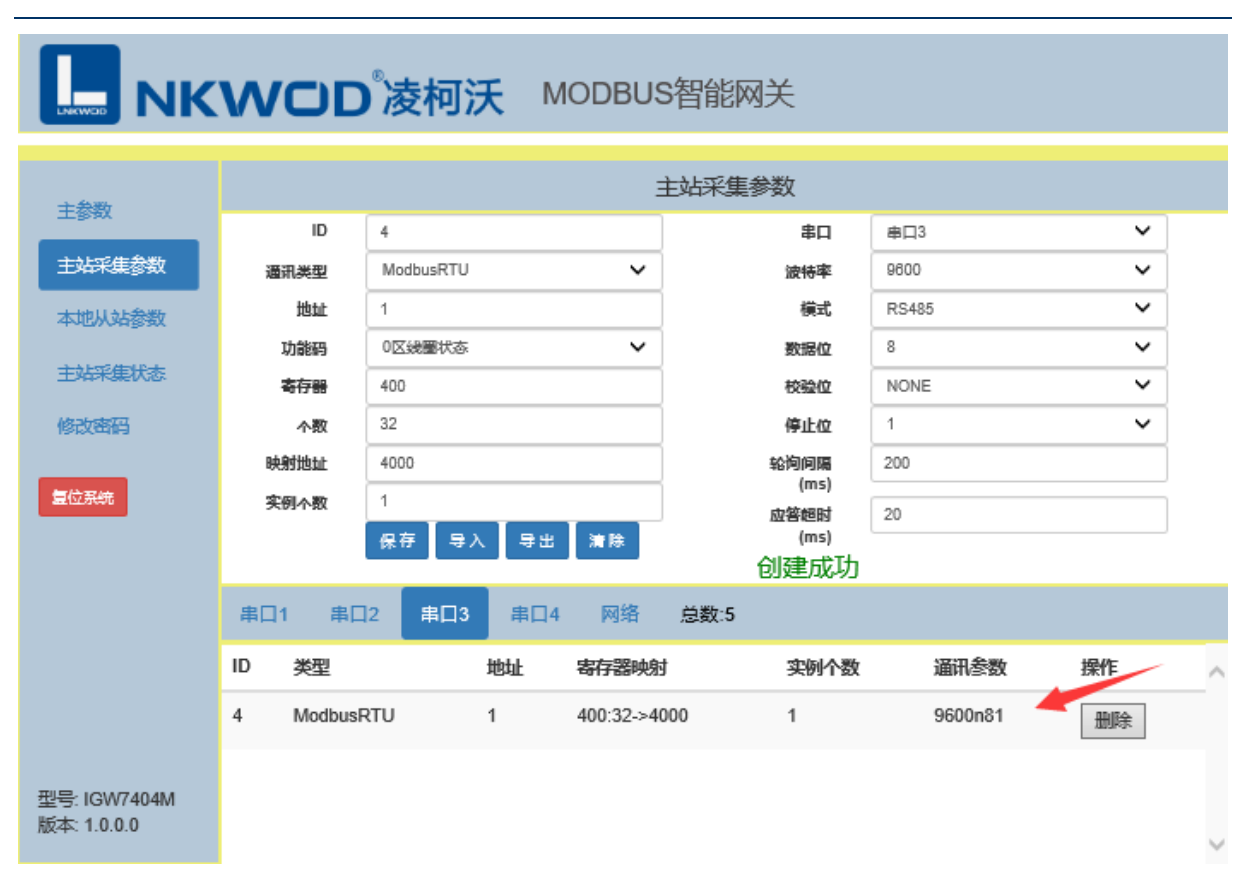

LW IGW7404M 说明书

**创建串口4下的1个RS485 ModbusRTU从站。**M7288开关量干接点采集模块,需提前设置M7288 的 RS485 地址是 1。起始寄存器地址是 300,个数为 32,我们把它映射到 Modbus 智能网关的虚拟 地寄存器址是 5000。点击保存,提示创建成功,如下图:

#### NKWCD 凌柯沃 MODBUS智能网关 主站采集参数 主参数 ID 5 即 串口4 ~ 主站采集参数 通讯类型 ModbusRTU v 波特率 9600 v v 地址 1 模式 RS485 本地从站参数 功能码 0区线圈状态 ~ 8 v 教提位 主站采集状态 NONE v 客存器 300 校验位 32 1 ~ 修改密码 个数 停止位 映射地址 5000 轮询间隔 200 (ms) 复位系统 实例个数 1 20 应答超时 保存 导入 导出 清除 (ms) 创建成功 串口4 串口1 串口2 串口3 网络 总数:6 ID 类型 地址 寄存器映射 实例个数 通讯参数 操作 9600n81 5 ModbusRTU 1 300:32->5000 1 删除 型号: IGW7404M 版本: 1.0.0.0

LW IGW7404M 说明书

**创建网络下的 2 个网络 ModbusTCP 从站。**分别是 NA7108C 和 N7244,需提前用 IO 模块测试程 序 1.0.0.10 设置 NA7108C 和 N7244 的 IP 地址分别是 192.168.1.30 和 192.168.1.32。如下图:

| 间 IO模块测试程序 1      | 1.0.0.10     |           |            |                 | _  |    | ×   |
|-------------------|--------------|-----------|------------|-----------------|----|----|-----|
| 文件 语言 关于软件        |              |           |            |                 |    |    |     |
| 🖤 ModbusRTU [     | odbusTCP     | 斜光 📑 印建   | ModbusTCP服 | ら 器 □ 使 用 寄 存 器 | 读写 | し退 | Ц   |
| ◎ 搜索设置 ×          |              |           |            | 1               |    | 4  | ⊳ × |
| □使用串口搜索           | ク 捜索 控制器     | 🗿 设置参数    | 通讯类型 连接    | <br>模块 ~        | -  |    |     |
|                   |              | _         |            |                 |    |    |     |
| MAC地址             | IP地址         | 型号        | 版本号        | 控制器名字           |    |    |     |
| 00.1a.f5.14.16.11 | 192.168.1.31 | IGW7404M  | 1.0.0.0    | IGW7404M        |    |    |     |
| 00.04.25.01.00.16 | 192.168.1.32 | 0x1020101 | 1.0.0.12   | N7244           |    |    |     |
| 00.04.25.00.0a.06 | 192.168.1.30 | 0x1020304 | 1.0.0.12   | NA7108C         |    |    |     |
| /                 |              |           |            |                 |    |    |     |
|                   |              |           |            |                 |    |    |     |

用 IO 模块测试程序 1.0.0.10 分别通讯上 NA7108C 和 N7244,可以看到 NA7108C 和 N7244 的 Modbus 地址都是 1,如下图:

NA7108C的 Modbus 地址:

**NKWCD**凌柯沃

### LW IGW7404M 说明书

| 🛅 IO模块测试程序 1.0.0.10                                        |        |         |         |          |          | _       |        | ×                  |
|------------------------------------------------------------|--------|---------|---------|----------|----------|---------|--------|--------------------|
| 文件 语言 关于软件                                                 |        |         |         |          |          |         |        |                    |
| 🏺 ModbusRTU <table-cell-rows> ModbusTCP客</table-cell-rows> | 沪端 📑 🕯 | 刘建Modbu | sTCP服务器 |          | 寄存器读写    | し。通知    | 1      |                    |
| ◎ 搜索设置 🖡 连接:192.168.1.30:5                                 | 502 ×  |         |         |          |          |         | 4      | $\triangleright$ × |
| TCP客户端                                                     | ▶开始    | 2 「停止   | : () 状态 | : 🖉 🖉 🗑  | (开 ) 回应が | 、数: 242 |        |                    |
| 服务器IP 192.168. 1.30                                        |        | 读 起始地址  | 100)    |          |          |         |        |                    |
| 服务器端口 502 ▲                                                | 0.0000 | 0.0000  | 0.0000  | 0.0000   | 0.0000   | 0.0000  | 0.0000 | 0                  |
|                                                            | 0.0000 | 0.0000  | 0.0000  | 0.0000   | 0.0000   | 0.0000  | 0.0000 | 0.                 |
|                                                            | 模拟量标   | 定系数(读写  | ,起始地址1  | 16) >> = |          |         |        |                    |
| 断开 •                                                       | 模拟量标   | 定差值(读写  | ,起始地址1  | 32) >> - |          |         |        |                    |
| 模块参数                                                       | 数值量(只  | 读,起始地址  | 148)    |          |          |         |        |                    |
| 型号 NA7108C                                                 | 0      | 0       | 0       | 0        | 0        | 0       | 0      |                    |
| 版本 1.0.0.12                                                |        |         |         |          |          |         |        |                    |
| 地址 1 + 设置                                                  |        |         |         |          |          |         |        |                    |
|                                                            |        |         |         |          |          |         |        |                    |
| - 连接列表                                                     |        |         |         |          |          |         |        |                    |
| 连接                                                         |        |         |         |          |          |         |        |                    |
| <b>192.168.1.30:502</b>                                    |        |         |         |          |          |         |        |                    |
| 网络[192.168.1.30:502]已打开                                    |        |         |         |          |          |         |        |                    |

N7244的 Modbus 地址:

**IIII NKWCD**凌柯沃

| 🔁 IO模块测试程序 1.0.0.10                                        | _                                   |   | ×     |
|------------------------------------------------------------|-------------------------------------|---|-------|
| 文件 语言 关于软件                                                 |                                     |   |       |
| 🏺 ModbusRTU <table-cell-rows> ModbusTCP客</table-cell-rows> | 户端 🚺 创建ModbusTCP服务器 🗌 使用寄存器读写 🛛 🕛 退 | 出 |       |
| ◎ 搜索设置 🕒 连接:192.168.1.32:5                                 | ;02 ×                               | < | 1 Þ 🗙 |
| - TCP客户端                                                   | ▶ 开始 🗌 停止 💿 状态 💉 断开   回应次数: 170     |   |       |
| 服务器IP 192.168. 1.32                                        | □ DI联动DO □ 自动测试DO                   |   |       |
| 服务器端口 502 ▼                                                | 电平型DI(只读,起始地址100)                   |   |       |
| □断开重连                                                      | 0 0 0 0                             |   |       |
| <b>新开</b>                                                  | 脉冲型DI(只读,起始地址104)                   |   |       |
| BUTT U                                                     | 0 0 0 0                             |   |       |
| 模块参数                                                       | DO(读写,起始地址108)                      |   |       |
| 型号 N7244                                                   |                                     |   |       |
| 版本 1.0.0.12                                                |                                     |   |       |
| 地址 1 计 设置                                                  | DO上电配置(读写,起始地址112) >>               |   |       |
|                                                            | 数值量(配置,起始地址116) >>                  |   |       |
| 连接列表                                                       |                                     |   |       |
| 连接<br><b>192.168.1.32:502</b> ●                            |                                     |   |       |
| 网络[192.168.1.32:502]已打开                                    |                                     |   |       |

首先创建 NA7108C 模拟量采集模块 ModbusTCP 从站,参数配置如下图,特别说明的是, NA7108C 模拟量模块的 Modbus 地址为1,起始寄存器地址是100,个数为16,我们把它映射到 Modbus 智能网关的虚拟寄存器地址是6000。点击保存,提示创建成功,如下图:

#### NKWCD 凌柯沃 MODBUS智能网关 主站采集参数 主参数 ID 8 服务器IP 192.168.1.30 主站采集参数 ModbusTCP v 502 通讯类型 端口 轮询间属 ttett 1 200 本地从站参数 (ms) 4区保持寄存器 功能码 Š 50 应答超时 主站采集状态 寄存器 100 (ms) 创建成功 修改密码 16 个数 映射地址 6000 复位系统 1 实例个数 导出 保存 清除 串口1 串口2 串口3 串口4 网络 总数:6 ID 通讯参数 操作 类型 地址 寄存器映射 实例个数 192.168.1.30:502 6 ModbusTCP 1 100:16->6000 1 删除 型号: IGW7404M 版本: 1.0.0.0

LW IGW7404M 说明书

再创建 N7244 开关量模块 ModbusTCP 从站,参数配置如下图,特别说明的是,由于 N7244 的寄存器种类既有线圈状态又有保持寄存器状态,所以 Modbus 智能网关的虚拟地寄存器址要分段 来映射,N7244 开关量模块的 Modbus 地址为 1,线圈状态的起始寄存器地址是 100,个数为 16,我 们把它映射到 Modbus 智能网关的虚拟地寄存器址是 7000。点击保存,提示创建成功,如下图:

# **NKWCD**凌柯沃

#### NKWCD 凌柯沃 MODBUS智能网关 主站采集参数 主参数 ID 7 服务器IP 192.168.1.32 主站采集参数 通讯类型 ModbusTCP v 端口 502 地址 1 轮询间隔 200 本地从站参数 (ms) 0区线圈状态 功能码 ~ 应答超时 50 主站采集状态 (ms) 寄存器 100 创建成功 16 修改密码 个数 映射地址 7000 复位系统 实例个数 1 保存 导入 导出 清除 串口2 网络 总数:7 串口1 串口3 串口4 ID 类型 地址 寄存器映射 实例个数 诵讯参数 操作 6 ModbusTCP 1 100:16->6000 1 192.168.1.30:502 删除 7 ModbusTCP 100:16->7000 192.168.1.32:502 1 1 删除 型号: IGW7404M 版本: 1.0.0.0

N7244 保持寄存器状态的起始寄存器地址是 116,个数为 4,我们把它映射到 Modbus 智能网关的虚拟地寄存器址是 7016,点击保存,提示创建成功,如下图:

#### 深圳市华晟联创科技有限公司

### LW IGW7404M 说明书

#### NKWCD 凌柯沃 MODBUS智能网关 主站采集参数 主参数 ID 服务器IP 192.168.1.32 8 主站采集参数 通讯类型 ModbusTCP ~ 502 端口 ttati 1 轮询间隔 200 本地从站参数 (ms) 4区保持寄存器 功能码 v 应答超时 50 主站采集状态 116 (ms) 寄存器 创建成功 4 修改密码 个数 映射地址 7016 复位系统 实例个数 1 保存 导出 清除 串口1 串口2 串口3 串口4 网络 总数:8 ID 通讯参数 操作 孝型 地址 寄存器映射 实例个数 6 ModbusTCP 1 100:16->6000 1 192.168.1.30:502 删除 7 ModbusTCP 1 100:16->7000 1 192.168.1.32:502 删除 型号: IGW7404M 版本: 1.0.0.0 8 ModbusTCP 1 116:4->7016 1 192.168.1.32:502 删除

全部 Modbus 从站创建完毕,如上图显示 Modbus 从站的总数为 8 个。

# 5.3.2 创建并配置本地从站

Modbus 智能网关作为本地从站,有两种通讯方式:网络通讯和串口通讯,三种通讯类型:服务器、客户端、串口,其中服务器和客户端属于网通通讯。点击"本地从站参数"图标,参数界面如下图:

**创建服务器模式。**点击"本地从站参数"图标,通讯类型选择"服务器",点击保存,提示创建成功,参数界面如下图:

### LW IGW7404M 说明书

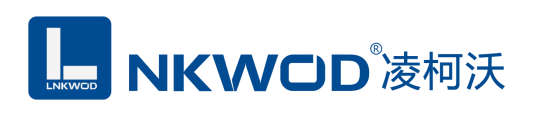

|                             | wo   | 。<br>凌柯沃 MO | DBUS智能网关                 |      |        |
|-----------------------------|------|-------------|--------------------------|------|--------|
| 士杂数                         |      |             | 本地从站参数                   |      |        |
| TBray                       | ID   | 1           | 监听端口                     | 8888 |        |
| 主站采集参数                      | 遭讯类型 | 服务器         | <ul> <li>些听小数</li> </ul> | 1    |        |
| 本地从站参数                      | 地址   | 1           |                          |      |        |
|                             |      | 保存 导入 导出 }  | <b>青</b> 除               |      |        |
| 王廷米集状态                      |      | 创建成功        |                          |      |        |
| 修改密码                        |      |             |                          |      |        |
| 复位系统                        | ID ≱ | 塑 地址        | 通讯参数                     | 操作   | ^      |
|                             | 1    | 務器 1        | 8888:1                   | 删除   |        |
|                             |      |             |                          |      |        |
| 空号: IGW/404M<br>版本: 1.0.0.1 |      |             |                          |      | $\sim$ |

**创建客户端模式。**点击"本地从站参数"图标,通讯类型选择"客户端",点击保存,提示创建成功,参数界面如下图:

ID: Modbus 智能网关作客户端编号。

地址: Modbus 智能网关作客户端的地址。

服务器 IP: Modbus 智能网关作为客户端和服务器通讯,服务器的 IP 地址(北向 PLC、PC 等上位机)。

端口: Modbus 智能网关和服务器通讯的端口。

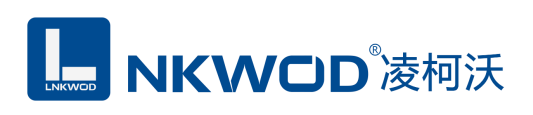

|                             | WOD   | 。凌柯沃     | MODBUS智能      | 网关    |               |    |   |
|-----------------------------|-------|----------|---------------|-------|---------------|----|---|
| 主参数                         |       |          | 本地从这          | 占参数   |               |    |   |
| pm                          | ID    | 2        |               | 服务器IP | 192.168.1.104 |    |   |
| 主站采集参数                      | 通讯类型  | 客户端      | ~             | 端口    | 502           |    |   |
| 本地从站参数                      | 地址    | 1        |               |       |               |    |   |
| 主站采集状态                      |       | 保存 목入 목법 | 治 清除          |       |               |    |   |
| 10526585 <b>2</b> 3         |       | 创建成切     |               |       |               |    |   |
| 1940-448-5                  |       |          |               |       |               |    |   |
| 复位系统                        | ID 类型 | 地址       | 通讯参数          |       |               | 操作 | ^ |
|                             | 1 服务  | 器 1      | 8888:1        |       |               | 删除 |   |
|                             | 2 客户  | 端 1      | 192.168.1.104 | 4:502 |               | 删除 |   |
|                             |       |          |               |       |               |    |   |
|                             |       |          |               |       |               |    |   |
|                             |       |          |               |       |               |    |   |
| 型号: IGW7404M<br>版本: 1.0.0.1 |       |          |               |       |               |    | ~ |

**创建串口模式。**点击"本地从站参数"图标,通讯类型选择"串口",选择 Modbus 智能网关的 串口4来作为北向上位机采集 Modbus 从站的通讯口。注意: ModbusRTU 从站和本地从站的串口二选一,如果已创建串口4下的 RS485 ModbusRTU 从站,请先清除,复位系统然后再创建,点击保存,提示创建成功,参数界面如下图:

# **NKWCD**凌柯沃

### LW IGW7404M 说明书

| NKWCD 凌柯沃 MODBUS智能网关        |                                                        |                       |                                |                                |       |                             |   |  |
|-----------------------------|--------------------------------------------------------|-----------------------|--------------------------------|--------------------------------|-------|-----------------------------|---|--|
| 主参数                         |                                                        |                       | 4                              | 动人站参数                          |       |                             |   |  |
| Text                        | ID                                                     | 3                     |                                | 串口                             | 串口4   | ~                           |   |  |
| 主站采集参数                      | 通讯类型                                                   | 串口                    | ~                              | 波特率                            | 9600  | ~                           |   |  |
| 本地从站参数                      | 地址                                                     | 1                     |                                | 模式                             | RS485 | ~                           |   |  |
| THUMAS                      |                                                        | 保存 导入 导线              | 出 清除                           | 数据位                            | 8     | ~                           |   |  |
| 主站采集状态                      |                                                        | 创建成功                  |                                | 校验位                            | NONE  | ~                           |   |  |
| 修改密码                        |                                                        |                       |                                | 停止位                            | 1     | ~                           |   |  |
| 复位系统                        | ID     类型       1     服务       2     客户       3     串口 | 地址<br>器 1<br>満 1<br>1 | 通訊書<br>8888:<br>192.1<br>4:960 | 数<br>1<br>68.1.104:502<br>0n81 |       | <b>操作</b><br>删除<br>删除<br>删除 | ^ |  |
| 型号: IGW7404M<br>版本: 1.0.0.1 |                                                        |                       |                                |                                |       |                             | ~ |  |

注意: 创建并配置完 Modbus 从站和本地从站后,必须点击"复位系统"图标,重新进入,配置 才能生效。

### 5.3.3 主站采集状态

点击"主站采集状态"图标,可以很清楚的看到各个 Modbus 从站的参数及状态,如果某个 Modbus 从站通讯错误,状态栏会显示"掉线",方便排查故障。如下图:

|                             | W  | /CD 凌柯    | 沃  | MODBUS智能网关       | ŧ         |       |    |   |
|-----------------------------|----|-----------|----|------------------|-----------|-------|----|---|
| 主参数                         |    |           |    | 主站采集状态           | ž         |       |    |   |
|                             | ID | 类型        | 地址 | 参数               | 寄存器       | 寄存器个数 | 状态 | ^ |
| 王站米集参数                      | 1  | ModbusRTU | 1  | 1:9600n81        | 100->1000 | 16    | 正常 |   |
| 本地从站参数                      | 2  | ModbusRTU | 2  | 1:9600n81        | 200->2000 | 8     | 掉线 |   |
| 主站采集状态                      | 3  | ModbusRTU | 1  | 2:9600n81        | 700->3000 | 16    | 正常 |   |
| 修改密码                        | 4  | ModbusRTU | 1  | 3:9600n81        | 400->4000 | 32    | 正常 |   |
| 年六五座                        | 5  | ModbusRTU | 1  | 4:9600n81        | 300->5000 | 32    | 正常 |   |
| ALL PROF                    | 6  | ModbusTCP | 1  | 192.168.1.30:502 | 100->6000 | 16    | 正常 |   |
|                             | 7  | ModbusTCP | 1  | 192.168.1.32:502 | 100->7000 | 16    | 正常 |   |
|                             | 8  | ModbusTCP | 1  | 192.168.1.32:502 | 116->7016 | 4     | 正常 |   |
| 型号: IGW7404M<br>版本: 1.0.0.1 |    |           |    |                  |           |       |    | ~ |

## 5.3.4 从站测试

使用 Modbus Poll 工具创建 5 台 RS485 ModbuRTU 从站, 2 台 ModbusTCP 从站, 从站具体信息 如下:

| 从站 | 从站地址 | 功能码 | 映射地址 | 寄存器数量 | 描述      |
|----|------|-----|------|-------|---------|
| А  | 1    | 1   | 1000 | 16    | M7244   |
| В  | 2    | 1   | 2000 | 8     | M7222   |
| С  | 1    | 3   | 3000 | 16    | MA7108C |
| D  | 1    | 1   | 4000 | 32    | M7116   |
| Е  | 1    | 1   | 5000 | 32    | M7288   |
| F  | 1    | 3   | 6000 | 16    | NA7108C |
| Ċ  | 1    | 1   | 7000 | 16    | NI7244  |
| U  | 1    | 3   | 7016 | 4     | 1N/244  |

我们将从站 A 的数据映射到智能网关的虚拟地址 1000,从站 B 的数据映射到虚拟地址 2000,从站 C 的数据映射到虚拟地址 3000,从站 D 的数据映射到虚拟地址 4000,从站 E 的数据映射到虚拟地址 5000,从站 F 的数据映射到虚拟地址 6000,从站 G 的数据映射到虚拟地址 7000 和 7016 (同一个 从站功能码不同,可以分段映射),这样我们的主站就可以通过一个 01/03 功能码一次读取 7 个从 站数据。

打开 Modbus Poll 工具, 在菜单 File 中选择 New-Setup-Read/Write Definition 并创建从站 A

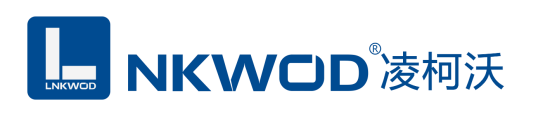

### (Mbpoll1):

Nodbus Poll - Mbpoll1

| File | e Edit Connection                                 | n Setup Functions            | Dis | splay V | ew         | Windo     | ow Help     |               | 1                  |
|------|---------------------------------------------------|------------------------------|-----|---------|------------|-----------|-------------|---------------|--------------------|
| Ľ    | ) 🖻 🖬 🎒 <mark>×  </mark>                          | 🛅   볼 👜   ፲   05             | 06  | 15 16   | 17         | 22 23     | TC 🗵        | ? №?          |                    |
|      | 3 Mbpoll1<br>x = 0: Err = 0: ID =<br>o connection | □ ■ 🖾<br>1: F = 03: SR = 100 |     | Read/W  | /rite      | Definit   | ion         |               | Х                  |
|      | Alias                                             | 00000                        |     | Functio | n:         | 03 Read   | d Holding R | egisters (4x) | ) ~ Cancel         |
|      | 0                                                 | 0                            |     | Address | . [        | 1000      | Protoc      |               | F a 40011 > 10     |
|      | 1                                                 | 0                            |     | Address | s. [<br>Г  | 1000      |             | ;01 auuress.  | E.g. 40011-210     |
|      | 2                                                 | 0                            |     | Quantiț | y: [       | ТБ        | _           |               |                    |
|      | 3                                                 | 0                            |     | Scan R  | ate: [     | 1000      | [ms]        |               | Apply              |
|      | 4                                                 | 0                            |     | Disab   | le<br>ead∧ | Write Dis | abled       |               |                    |
|      | 5                                                 | 0                            |     |         | sable      | on error  |             |               | Read/Write Once    |
|      | 5                                                 | 0                            |     | View    |            |           |             |               |                    |
|      | 7                                                 | 0                            |     | Ro      | ws —<br>10 | 0 20      | 0 50 (      | ) 100 (O) F   | Fit to Quantity    |
|      | В                                                 | 0                            |     |         |            | ine Celur |             |               | Addresses (Base 1) |
|      | 9                                                 | 0                            |     |         | ddres:     | s in Cell | nns         | Enror         | 1/Daniel Mode      |
| $\ $ |                                                   |                              |     |         |            |           |             |               |                    |
|      |                                                   |                              |     |         |            |           |             |               |                    |
|      |                                                   |                              |     |         |            |           |             |               |                    |
| P    |                                                   |                              |     |         |            |           |             |               |                    |

这里 Slave ID 就是从站 Modbus 地址, Function 就是 Modbus 功能码, Address 是映射寄存器地址, Quantity 是映射寄存器地址数量。选择 Fit to Quantity, 并点击 OK 图标, 从站 A (Mbpoll1) 创建完成。

在菜单 File 中选择 New-Setup-Read/Write Definition 并创建从站 B(Mbpoll2):

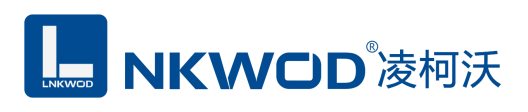

| Mbpoll2                                                                                                    |                                                                                                    |  |  |  |  |  |  |
|----------------------------------------------------------------------------------------------------|----------------------------------------------------------------------------------------------------|--|--|--|--|--|--|
| Tx = 0: Err = 0: ID = 1: F = 03: SR = 1000                                                                                                    |                                                                                                    |  |  |  |  |  |  |
| No connection                                                                                                    | Read/Write Definition X                                                                                                    |  |  |  |  |  |  |
| Alias       00000         0       0         1       0         2       0         3       0         4       0         5       0         6       0         7       0         8       0         9       0 | Read/Write Definition   Slave ID:   1   Cancel   Address:   2000   Protocol address. E.g. 11 -> 10   Quantity:   8   Scan Rate:   1000   [ms]   Apply   Disable   Read/Write Disabled   Disable on error   View   010   20   50   10   20   50   10   20   50   10   20   50   10   20   50   10   20   50   10   20   50   10   20   50   10   20   50   100   20   50   100   20   50   100   20   50   100   20   50   100   20   50   100   20   50   20   50   20   20   20   20   20   20   20   20   20   20   20   20   20   20   20   20   20   20   20 <tr< th=""></tr<> |  |  |  |  |  |  |
|                                                                                                    |                                                                                                    |  |  |  |  |  |  |

这里 Slave ID 就是从站 Modbus 地址, Function 就是 Modbus 功能码, Address 是映射寄存器地址, Quantity 是映射寄存器地址数量。选择 Fit to Quantity, 并点击 OK 图标, 从站 B(Mbpoll2)创建完成。

在菜单 File 中选择 New-Setup-Read/Write Definition 并创建从站 C(Mbpoll3):

| b¶ N        | 1odbu | is Poll - Mbpo                                                                                                    | oll3       |                                                                               |                                                                                                    |        |
|-------------|-------|----------------------------------------------------------------------------------------------------|------------|-------------------------------------------------------------------------------|----------------------------------------------------------------------------------------------------|--------|
| File        | Edit  | Connection                                                                                                    | Setup F    | unctions Display                                                              | / View Window Help                                                                                                    |        |
| D           | 🖻 🕻   | a 😂   🗙   🕻                                                                                                    | - <u></u>  | ⊥   05 06 15                                                                  | 16 17 22 23   TC 🖳   🤋 🎀                                                                                                    |        |
| Tx No       |       | Image: Second system       Image: Second system         Abpoll2       Image: Second system         Mbpoll3       Image: Second system         Tx = 0: Err =       No connection         No       Image: Second system         0       Image: Second system         1       Image: Second system         2       Image: Second system | C: ID = 1: | □ □ ∞<br>□ □ ∞<br>F = 03: SR = 10<br>00000<br>0<br>0<br>0<br>0<br>0<br>0<br>0 | 16       17       22       23       TC       Image: Constraint of the second second se | ×<br>] |
| 1           | 2     | 4                                                                                                    |            | 0                                                                             | Disable<br>Read/Write Disabled<br>Disable on error<br>Read/Write Once                                                                                                    | I      |
| 1           | 2     | 6<br>7                                                                                                    |            | 0                                                                             | View<br>Rows<br>10 20 50 100 Fit to Quantity                                                                                                    | 1      |
| 1<br>1<br>1 |       | 8                                                                                                    |            | 0                                                                             | Hide Alias Columns PLC Addresses (Base 1) Address in Cell Enron/Daniel Mode                                                                                                    |        |

这里 Slave ID 就是从站 Modbus 地址, Function 就是 Modbus 功能码, Address 是映射寄存器地址, Quantity 是映射寄存器地址数量。选择 Fit to Quantity, 并点击 OK 图标, 从站 C (Mbpoll3) 创建完成。

在菜单 File 中选择 New-Setup-Read/Write Definition 并创建从站 D(Mbpoll4):

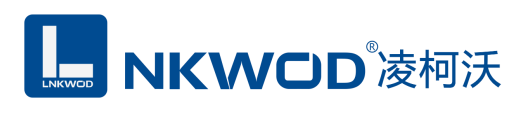

| 1  | Mbp | oll1 |          |                    |                    |                                               |
|----|-----|------|----------|--------------------|--------------------|-----------------------------------------------|
| Τx | ر 🖫 | Mbp  | oll2     |                    |                    |                                               |
| Na | Tx  | ر 🙄  | Mbp      | oll3               |                    |                                               |
| Н  | Na  | Τx   | <b>P</b> | Mbpoll4            |                    | Read/Write Definition X                       |
| 1  | Ш   | Na   | Tx       | = 0: Err = 0: ID = | 1: F = 03: SR = 1( |                                               |
| 1  | 2   |      | No       | connection         |                    |                                               |
| 1  | 2   | 3    |          | Alias              | 00000              | Function: 01 Read Coils (0x)  Cancel          |
| 1  | 2   | 3    | 0        |                    | 0                  | Address: 4000 Protocol address. E.g. 11 -> 10 |
| 1  | 2   | 3    | 1        |                    | 0                  | Quantity: 32                                  |
| 1  | 2   | 3    | 2        |                    | 0                  | Scan Rate: 1000 [ms] Apply                    |
| 1  | 2   | 3    | 3        |                    | 0                  | Disable                                       |
| 1  | 2   | 3    | 4        |                    | 0                  | Read/Write Disabled                           |
| 1  | 2   | 3    | 5        |                    | 0                  | Disable on error Read/Write Once              |
| 1  |     | 3    | 6        |                    | 0                  |                                               |
| 1  |     | 3    | 7        |                    | 0                  | ○ 10 ○ 20 ○ 50 ○ 100                          |
| 1  |     | 3    | 8        |                    | 0                  | Hide Alias Columns PLC Addresses (Base 1)     |
| 1  |     | 3    | 9        |                    | 0                  | Address in Cell Enron/Daniel Mode             |
| 1  |     | 3    |          |                    |                    |                                               |

这里 Slave ID 就是从站 Modbus 地址, Function 就是 Modbus 功能码, Address 是映射寄存器地址, Quantity 是映射寄存器地址数量。选择 Fit to Quantity, 并点击 OK 图标, 从站 D (Mbpoll4) 创 建完成。

在菜单 File 中选择 New-Setup-Read/Write Definition 并创建从站 E(Mbpoll5):

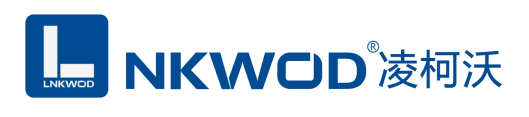

|   | Mbp | oll1 |      |          |                    |                   |                                               |
|---|-----|------|------|----------|--------------------|-------------------|-----------------------------------------------|
|   |     | Mbp  | oll2 |          |                    |                   |                                               |
|   | Τ×  | 2    | Mbp  | oll3     |                    |                   |                                               |
|   | NO  | Τx   | ر 💬  | Мbр      | oll4               | - 0 X             |                                               |
| 1 | Ш   | Na   | Tx   | <b>P</b> | Mbpoll5            |                   | Read/Write Definition ×                       |
| 1 | 2   | Ц    | Na   | Тx       | = 0: Err = 0: ID = | 1: F = 03: SR = 1 |                                               |
| 1 | 2   | 3    |      | No       | connection         |                   |                                               |
| 1 | 2   | 3    | 4    |          | Alias              | 00000             | Function: 01 Read Coils (0x)  Cancel          |
| 1 | 2   | 3    | 4    | 0        |                    | 0                 | Address: 5000 Protocol address. E.g. 11 -> 10 |
| 1 | 2   | 3    | 4    | 1        |                    | 0                 | Quantity: 32                                  |
| 1 | 2   | 3    | 4    | 2        |                    | 0                 | Scan Rate: 1000 [ms] Apply                    |
| 1 | 2   | 3    | 4    | 3        |                    | 0                 | Disable                                       |
| 1 | 2   | 3    | 4    | 4        |                    | 0                 |                                               |
| 1 |     | 3    | 4    | 5        |                    | 0                 |                                               |
| 1 |     | 3    | 4    | 6        |                    | 0                 | View<br>Bows                                  |
| 1 |     | 3    | 4    | 7        |                    | 0                 | 0 10 0 20 0 50 0 100 Fit to Quantity          |
| 1 |     | 3    | 4    | 8        |                    | 0                 | Hide Alias Columns DLC Addresses (Base 1)     |
| 1 |     | 3    | 4    | 9        |                    | 0                 | Address in Cell Enron/Daniel Mode             |
| 1 |     | 3    | 4    |          |                    |                   |                                               |

这里 Slave ID 就是从站 Modbus 地址, Function 就是 Modbus 功能码, Address 是映射寄存器地址, Quantity 是映射寄存器地址数量。选择 Fit to Quantity,并点击 OK 图标,从站 E(Mbpoll5)创建完成。

在菜单 File 中选择 New-Setup-Read/Write Definition 并创建从站 F(Mbpoll6):

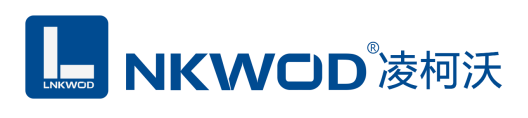

| <b>!!!</b> | Mbp | oll1             |          |          |           |                    | x                 |                                                   |
|------------|-----|------------------|----------|----------|-----------|--------------------|-------------------|---------------------------------------------------|
| Tx         | 1   | Mbp              | oll2     |          |           |                    | 23                |                                                   |
| No         | Tx  | 1<br>1<br>1<br>1 | dbp      | oll3     |           |                    |                   |                                                   |
| L          | Na  | TX               | <u>1</u> | Mbp      | oll4      |                    |                   |                                                   |
| 1          | Ш   | No               | Tx       | <u>1</u> | Mb        | poll5              |                   |                                                   |
| 1          | 2   | Ц                | Na       | Τx       | <b>19</b> | Mbpoll6            |                   | Read/Write Definition X                           |
| 1          | 2   | 3                | Ц        | Na       | Tx        | = 0: Err = 0: ID = | 1: F = 03: SR = 1 | Slave ID: 1                                       |
| 1          | 2   | 3                | 4        |          | No        | connection         |                   |                                                   |
| 1          | 2   | 3                | 4        | 5        | Г         | Alias              | 00000             | Function: 03 Read Holding Registers (4x) V Cancel |
| 1          | 2   | 3                | 4        | 5        | 6         |                    | 0                 | Address: 6000 Protocol address. E.g. 40011 -> 10  |
| 1          | 2   | 3                | 4        | 5        | 1         |                    | 0                 | Quantity: 16                                      |
| 1          | 2   | 3                | 4        | 5        | 2         |                    | 0                 | Scan Rate: 1000 [ms] Apply                        |
| 1          | 2   | 3                | 4        | 5        | 3         |                    | 0                 | Disable                                           |
| 1          |     | 3                | 4        | 5        | 4         |                    | 0                 | Read/Write Disabled                               |
| 1          |     | 3                | 4        | 5        | 5         |                    | 0                 |                                                   |
| 1          |     | 3                | 4        | 5        | 6         |                    | 0                 | View<br>Rows                                      |
| 1          |     | 3                | 4        | 5        | 7         |                    | 0                 | ○ 10 ○ 20 ○ 50 ○ 100                              |
| 1          |     | 3                | 4        | 5        | 8         |                    | 0                 | Hide Alias Columns PLC Addresses (Base 1)         |
| 1          |     | 3                | 4        | 5        | 9         |                    | 0                 | Address in Cell Enron/Daniel Mode                 |
| 1          |     | 2                |          | 5        |           | 1                  |                   |                                                   |

这里 Slave ID 就是从站 Modbus 地址, Function 就是 Modbus 功能码, Address 是映射寄存器地址, Quantity 是映射寄存器地址数量。选择 Fit to Quantity,并点击 OK 图标,从站 F(Mbpoll6)创建完成。

在菜单 File 中选择 New-Setup-Read/Write Definition 并创建从站 G(Mbpoll7 和 Mbpoll8),注意 由于从站 G 的 Modbus 功能码有线圈状态和保持寄存器两种,所以可以分段进行映射:

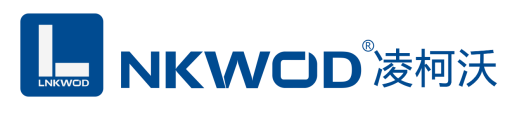

|                                                                                                    | Mbpo                                                                                                    | oll1                                                                                                    |                                                                                                    |                                                                       |                 |                                                                                                    |                                         |  |  |  |
|----------------------------------------------------------------------------------------------------|----------------------------------------------------------------------------------------------------|----------------------------------------------------------------------------------------------------|----------------------------------------------------------------------------------------------------|-----------------------------------------------------------------------|-----------------|----------------------------------------------------------------------------------------------------|-----------------------------------------|--|--|--|
|                                                                                                    |                                                                                                    | 1bpo                                                                                                    | 112                                                                                                    |                                                                       | _               |                                                                                                    |                                         |  |  |  |
| H                                                                                                    | Tx [                                                                                                    | <u>p</u> r                                                                                                    | Ibpoll3                                                                                                    |                                                                       |                 |                                                                                                    |                                         |  |  |  |
| Н                                                                                                    |                                                                                                    | T× [                                                                                                    | 🗒 Mbp                                                                                                    | oll4                                                                  |                 |                                                                                                    |                                         |  |  |  |
| 1                                                                                                    |                                                                                                    | Na                                                                                                    | rx 👳                                                                                                    | Mbp                                                                   | oll5            |                                                                                                    |                                         |  |  |  |
| 1                                                                                                    | 2                                                                                                    |                                                                                                    | Va Tx                                                                                                    | <b>1</b>                                                              | Mbp             |                                                                                                    |                                         |  |  |  |
| 1                                                                                                    | 2                                                                                                    | 3                                                                                                    | Na                                                                                                    | Tx                                                                    | <b>POC</b>      |                                                                                                    | ×                                       |  |  |  |
| 1                                                                                                    | 2                                                                                                    | 3                                                                                                    | 4                                                                                                    | Na                                                                    | Tx              | = 0: Err = 0: ID = 1: F = 03: SR = 11                                                                                                    |                                         |  |  |  |
| 1                                                                                                    | 2                                                                                                    | 3                                                                                                    | 4 5                                                                                                    | П                                                                     | No              | connection                                                                                                    | JK                                      |  |  |  |
| 1                                                                                                    | 2                                                                                                    | 3                                                                                                    | 4 5                                                                                                    | 6                                                                     |                 | Alias 00000 Function: 01 Read Coils (0x) Ca                                                                                                    | ancel                                   |  |  |  |
| 1                                                                                                    | 2                                                                                                    | 3                                                                                                    | 4 5                                                                                                    | 6                                                                     | Г               | 0 Address: 7000 Protocol address. E.g. 11 -> 10                                                                                                    |                                         |  |  |  |
| 1                                                                                                    | 2                                                                                                    | 3                                                                                                    | 4 5                                                                                                    | 6                                                                     | 1               | 0 Quantity: 16                                                                                                    |                                         |  |  |  |
| 1                                                                                                    | 2                                                                                                    | 3                                                                                                    | 4 5                                                                                                    | 6                                                                     | 2               | 0 Scen Bater 1000 [ms]                                                                                                    | oplu                                    |  |  |  |
| 1                                                                                                    |                                                                                                    | 3                                                                                                    | 4 5                                                                                                    | 6                                                                     | 3               | 0 Disable                                                                                                    | PPIY                                    |  |  |  |
| 1                                                                                                    |                                                                                                    | 3                                                                                                    | 4 5                                                                                                    | 6                                                                     | 4               | 0 Read/Write Disabled                                                                                                    |                                         |  |  |  |
| 1                                                                                                    |                                                                                                    | 3                                                                                                    | 4 5                                                                                                    | 6                                                                     | 5               | Disable on error Read/Write                                                                                                    | e Once                                  |  |  |  |
| 1                                                                                                    |                                                                                                    | 3                                                                                                    | 4 5                                                                                                    | 6                                                                     | 6               | 0 View                                                                                                    |                                         |  |  |  |
| 1                                                                                                    |                                                                                                    | 3                                                                                                    | 4 5                                                                                                    | 6                                                                     | 7               | 0 0 10 0 20 0 50 0 100  Fit to Quantity                                                                                                    |                                         |  |  |  |
| 1                                                                                                    |                                                                                                    | 3                                                                                                    | 4 5                                                                                                    | 6                                                                     | 8               | 0 Hide Alias Columns PLC Addresses (Base                                                                                                    | 11                                      |  |  |  |
| 1                                                                                                    |                                                                                                    | 3                                                                                                    | 4 5                                                                                                    | 6                                                                     | 9               | 0 Address in Cell Enron/Daniel Mode                                                                                                    | ·                                       |  |  |  |
|                                                                                                    |                                                                                                    | 3                                                                                                    |                                                                                                    | H                                                                     | <u> </u>        |                                                                                                    |                                         |  |  |  |
|                                                                                                    |                                                                                                    |                                                                                                    |                                                                                                    |                                                                       |                 |                                                                                                    |                                         |  |  |  |
|                                                                                                    |                                                                                                    |                                                                                                    | 4 1 0                                                                                                    | 1 6                                                                   |                 |                                                                                                    |                                         |  |  |  |
| <b></b>                                                                                                    | Mbpo                                                                                                    | 1                                                                                                    | 4 1 3                                                                                                    | 6                                                                     | []              |                                                                                                    |                                         |  |  |  |
| Tx<br>No                                                                                                    | Mbpol                                                                                                    | ll1<br>Ibpol                                                                                                    | 4 II 5                                                                                                    | 16                                                                    | <b>II</b>       |                                                                                                    |                                         |  |  |  |
| Tx<br>No                                                                                                    | Mbpol                                                                                                    | ll1<br>Ibpol                                                                                                    | 4 1 3                                                                                                    |                                                                       | []              |                                                                                                    |                                         |  |  |  |
| Tx                                                                                                    | Mbpo<br>Mbpo<br>Tx (                                                                                        | ll1<br>Ibpol                                                                                                    |                                                                                                    | <b>6</b>                                                              |                 |                                                                                                    |                                         |  |  |  |
| Tx<br>No                                                                                                    |                                                                                                    |                                                                                                    |                                                                                                    | oll4                                                                  | II<br>          |                                                                                                    |                                         |  |  |  |
|                                                                                                    | Mbpo<br>Tx (<br>No T<br>2                                                                                   |                                                                                                    |                                                                                                    |                                                                       | <br>  5<br>1bpc |                                                                                                    |                                         |  |  |  |
|                                                                                                    | Mbpo<br>Tx (<br>No<br>2                                                                                     |                                                                                                    |                                                                                                    |                                                                       |                 |                                                                                                    |                                         |  |  |  |
| Tx<br>No<br>1<br>1                                                                                                    | Mbpo<br>Tx C<br>2<br>2                                                                                      |                                                                                                    |                                                                                                    |                                                                       |                 |                                                                                                    | ×                                       |  |  |  |
| TX<br>No<br>1<br>1<br>1<br>1                                                                                                    |                                                                                                    |                                                                                                    |                                                                                                    | nil4<br>Mbpo<br>Tx (                                                  |                 | Image: Second state of the second state of the second s | ×                                       |  |  |  |
| Image: No         Image: No           1         1         1         1           1         1         1         1         1                                                                                                    |                                                                                                    |                                                                                                    | AH II SI                                                                                                    | bili4<br>Mbpo                                                         |                 | Image: Second state of the second state of the second s | X<br>DK                                 |  |  |  |
| Tx Na 1 1 1 1 1 1 1 1 1 1 1                                                                                                    | Mbpo<br>Tx (<br>2<br>2<br>2<br>2<br>2<br>2<br>2<br>2<br>2<br>2<br>2<br>2<br>2<br>2<br>2<br>2<br>2<br>2<br>2 |                                                                                                    | A S S S S S S S S S S S S S S S S S S S                                                                                                    | ll 6<br>bill4<br>Λbpc<br>Tx [<br>6<br>6                               |                 | Image: Second state state sta | X<br>DK<br>ancel                        |  |  |  |
| Tx No 1 1 1 1 1 1 1 1 1 1 1 1 1 1                                                                                                    | Mbpo<br>Tx 2<br>2<br>2<br>2<br>2<br>2<br>2<br>2<br>2<br>2<br>2<br>2<br>2<br>2<br>2<br>2<br>2<br>2<br>2      |                                                                                                    | 12<br>bpoll3<br>Mbp<br>4<br>4<br>5<br>4<br>4<br>5<br>4<br>5<br>4<br>5<br>4<br>5<br>5                                                                                                    | bili4                                                                 |                 | Image: Second state state sta | X<br>DK<br>ancel                        |  |  |  |
| <b>X</b> No 1 1 1 1 1 1 1 1 1 1 1 1 1 1 1 1 1 1                                                                                                    | Mbpo<br>Tx<br>2<br>2<br>2<br>2<br>2<br>2<br>2<br>2<br>2<br>2<br>2<br>2<br>2<br>2<br>2<br>2<br>2<br>2<br>2   |                                                                                                    | 4 5<br>4 5<br>4 5<br>4 5                                                                                                    |                                                                       |                 | Image: Second state state sta | X<br>DK<br>ancel                        |  |  |  |
| Ix         Nd           1         1           1         1           1         1           1         1           1         1           1         1                                                                                                    | Mbpo<br>Tx :<br>2<br>2<br>2<br>2<br>2<br>2<br>2<br>2<br>2<br>2<br>2<br>2<br>2                               |                                                                                                    | A S S S S S S S S S S S S S S S S S S S                                                                                                    | 16                                                                    |                 | Image: State of the state of the state  | X<br>DK<br>ancel<br>)<br>pply           |  |  |  |
| Ix         I         I | Mbpo<br>Tx (<br>2<br>2<br>2<br>2<br>2<br>2<br>2<br>2<br>2<br>2<br>2<br>2<br>2<br>2<br>2<br>2<br>2<br>2<br>2 |                                                                                                    | 4 5<br>4 5<br>4 5<br>4 5<br>4 5                                                                                                    |                                                                       |                 | Image: Second state in the second state in the second s | X<br>DK<br>ancel<br>)<br>pply           |  |  |  |
| IX         I         I | Mbpo<br>Tx<br>2<br>2<br>2<br>2<br>2<br>2<br>2<br>2<br>2<br>2<br>2<br>2<br>2<br>2<br>2<br>2<br>2<br>2<br>2   |                                                                                                    | 4 5 5 4 5 5 4 5 5 4 5 5 5 5 5 5 5 5 5 5                                                                                                    |                                                                       |                 | Image: Second state state sta | X<br>DK<br>ancel<br>D<br>pply<br>e Once |  |  |  |
| Ix         I         I | Mbpo<br>Tx E<br>2<br>2<br>2<br>2<br>2<br>2<br>2<br>2<br>2<br>2<br>2<br>2<br>2                               | III           Ibpol           Image: Second state           Image: Second state | 4     5       12       bpoll3       Mbp       14       15       16       17       14       15       16       17       18       19       14       15       14       15       16       17       18       19       10       14       15       14       15       14       15       14       15       14       15       14       15       16       16       17       18       18       19       10       10       10       11       12       12       13       14       15       14       15       14       15       16       16       17       18       18       19       10       10       10       10       10                                                                                                    | ■ 6<br>bil4<br>Abpo<br>5<br>0<br>6<br>6<br>6<br>6<br>6<br>6<br>6<br>6 |                 | Image: Second state state sta | X<br>DK<br>ancel<br>)<br>pply<br>e Once |  |  |  |
| Ix         I         I | Mbpo<br>Tx [<br>2<br>2<br>2<br>2<br>2<br>2<br>2<br>2<br>2<br>2<br>2<br>2<br>2<br>2<br>2<br>2<br>2<br>2<br>2 |                                                                                                    | 4     5       12       bpoll3       X       X <t< td=""><td></td><td></td><td>Image: Second state state sta</td><td>X<br/>DK<br/>ancel<br/>)<br/>pply</td></t<> |                                                                       |                 | Image: Second state state sta | X<br>DK<br>ancel<br>)<br>pply           |  |  |  |
| Ix         I         I | Mbpo<br>Tx :<br>2<br>2<br>2<br>2<br>2<br>2<br>2<br>2<br>2<br>2<br>2<br>2<br>2                               |                                                                                                    | 4 5 5 5 5 5 5 5 5 5 5 5 5 5 5 5 5 5 5 5                                                                                                    |                                                                       |                 | Image: Second state state sta | X<br>DK<br>ancel<br>)<br>pply<br>e Once |  |  |  |
| Ix         I         I | Mbpo<br>Tx 2<br>2<br>2<br>2<br>2<br>2<br>2<br>2<br>2<br>2<br>2<br>2<br>2<br>2<br>2<br>2<br>2<br>2<br>2      |                                                                                                    | 4     5       12       bpoll3       X       Mbp       14       4       4       4       4       4       4       4       4       4       4       4       4       4       4       5       4       4       5       4       5       4       5       4       5       4       5       4       5       4       5       4       5       4       5       4       5       4       5       4       5       4       5       4       5       4       5       4       5       4       5       4       5       4       5       4       5       4       5       4       5       4                                                                                                    |                                                                       |                 | Image: Second state of the second state of the second s | X<br>DK<br>ancel<br>)<br>pply<br>e Once |  |  |  |

深圳市华晟联创科技有限公司

### 联系电话: 0755-81483380 网址: <u>http://www.lnkwod.com</u>

所有从站创建完之后,设置采集相应的数据,这里就列举其中A、C、G三个从站,如下图:

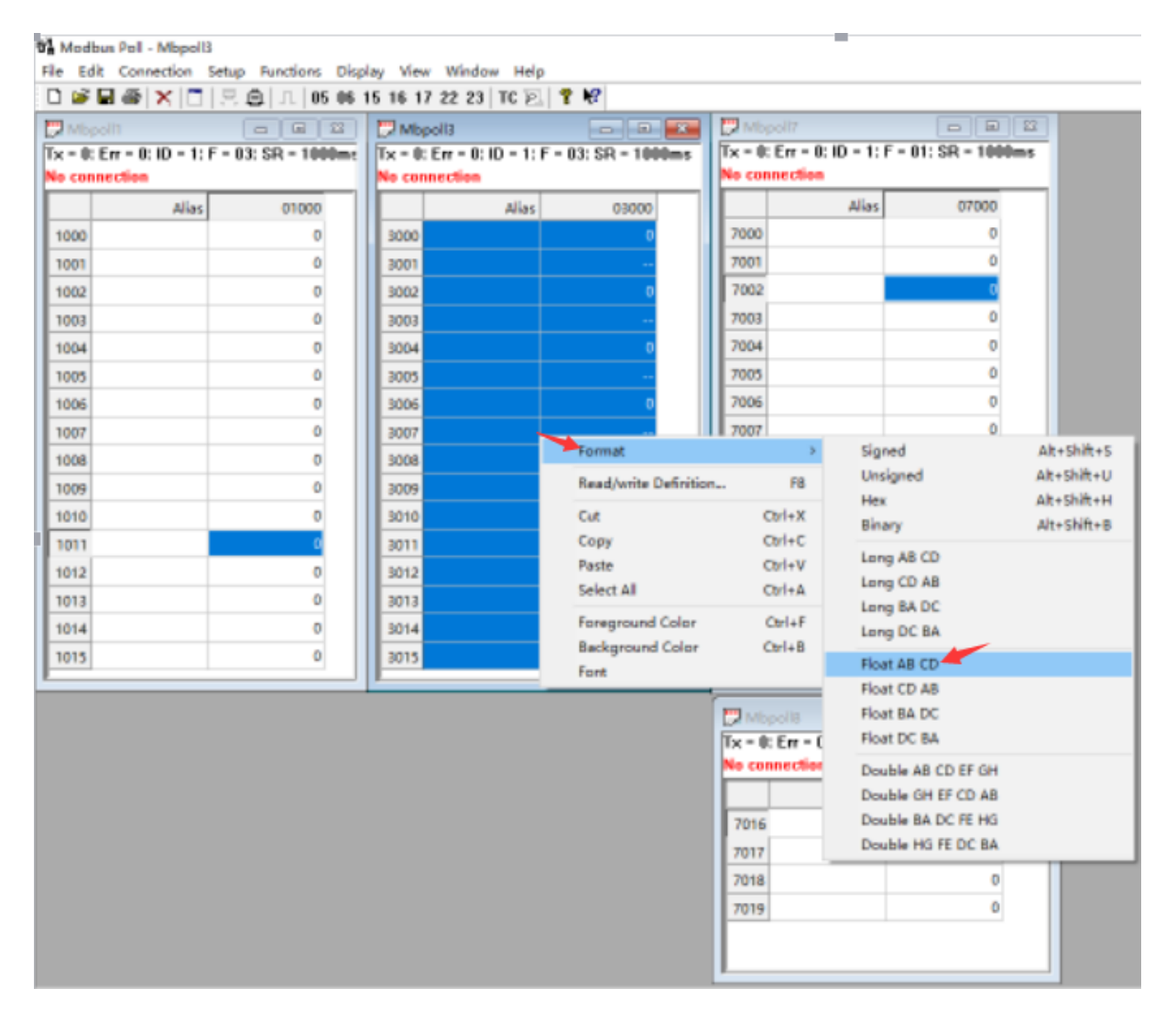

注意:由于从站C(Mbpoll3)是采集模拟量,数据为浮点数,所以数据显示要转换为浮点数, 具体参照选中从站C(Mbpoll3),鼠标右键-Format-Float ABCD,如上图。

### 5.3.4.1 服务器模式通讯

在 Connection 菜单里面选择 Connect, 配置参数, Connection 方式 Modbus TCP/IP, IP 地址为 Modbus 智能网关的 IP 地址, Server Port:8888 必须与本地从站服务器类型的端口号一致, 如下图:

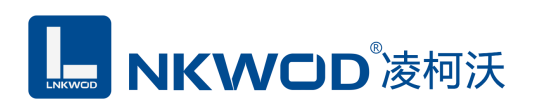

| Connection Setup            |                 | ×                     |
|-----------------------------|-----------------|-----------------------|
| Connection<br>Modbus TCP/IP | ~               | ОК                    |
| Serial Settings             |                 | Lancei                |
| 通信端口 (COM1)                 | $\sim$          | Mode                  |
| 9600 Baud $\sim$            |                 | ● RTU ○ ASCII         |
| 8 Data bits $\sim$          |                 | Response Timeout      |
| Even Parity $\sim$          |                 | - Delau Between Polls |
| 1 Stop Bit $\sim$           | Advanced        | 10 [ms]               |
| Remote Modbus Server        |                 |                       |
| IP Address or Node Name     |                 |                       |
| 192.168.1.31                |                 | ~                     |
| Server Port                 | Connect Timeout | ● IPv4                |
| 8888 🥊                      | 1000 [ms]       | ◯ IPv6                |
|                             |                 |                       |

点击 OK 图标,这样上位机就可以通过 Modbus TCP 服务器模式来采集本地从站信息,如下

图:

#### Modbus Poll - Mbpoll7

| File | Edit | Connection | Setup | Functions | Display | View  | Window  | Help |     |   |
|------|------|------------|-------|-----------|---------|-------|---------|------|-----|---|
| D    | 🖻 日  | 😂 🗙 🗋      |       | L 05      | 06 15 1 | 16 17 | 22 23 1 | rc 🖭 | ? ) | ? |

| 📴 Mbpoll1               |                      | Mbpoll3 |                    |                    |     |                                                | 💬 Mbpoll7 |       |       |  |
|-------------------------|----------------------|---------|--------------------|--------------------|-----|------------------------------------------------|-----------|-------|-------|--|
| Tx = 290: Err = 0: ID = | 1: F = 03: SR = 1000 | Tx =    | 289: Err = 0: ID = | 1: F = 03: SR = 10 | 00m | Tx = 288: Err = 0: ID = 1: F = 01: SR = 1000ms |           |       |       |  |
|                         |                      |         |                    |                    |     |                                                |           |       |       |  |
| Alias                   | 01000                |         | Alias              | 03000              |     |                                                |           | Alias | 07000 |  |
| 1000                    | 1                    | 300     | 0                  | 19.2234            |     |                                                | 7000      |       | 1     |  |
| 1001                    | 1                    | 300     | 1                  |                    |     |                                                | 7001      |       | 1     |  |
| 1002                    | 1                    | 300     | 2                  | 19.5141            |     |                                                | 7002      |       | 1     |  |
| 1003                    | 1                    | 300     | 3                  |                    |     |                                                | 7003      |       | 1     |  |
| 1004                    | 0                    | 300     | 4                  | 0                  |     |                                                | 7004      |       | 0     |  |
| 1005                    | 0                    | 300     | 5                  |                    |     |                                                | 7005      |       | 0     |  |
| 1006                    | 0                    | 300     | 6                  | 0                  |     |                                                | 7006      |       | 0     |  |
| 1007                    | 0                    | 300     | 7                  |                    |     |                                                | 7007      |       | 0     |  |
| 1008                    | 0                    | 300     | 8                  | 0                  |     |                                                | 7008      |       | 0     |  |
| 1009                    | 0                    | 300     | 9                  |                    |     |                                                | 7009      |       | 0     |  |
| 1010                    | 0                    | 301     | 0                  | 0                  |     |                                                | 7010      |       | 0     |  |
| 1011                    | 0                    | 301     | 1                  |                    |     |                                                | 7011      |       | 0     |  |
| 1012                    | 0                    | 301     | 2                  | 0                  |     |                                                | 7012      |       | 0     |  |
| 1013                    | 0                    | 301     | 3                  |                    |     |                                                | 7013      |       | 0     |  |
| 1014                    | 0                    | 301     | 4                  | 0                  |     |                                                | 7014      |       | 0     |  |
| 1015                    | 0                    | 301     | 5                  |                    |     |                                                | 7015      |       | 0     |  |
|                         |                      |         |                    |                    |     |                                                |           |       |       |  |

深圳市华晟联创科技有限公司

联系电话: 0755-81483380 网址: <u>http://www.lnkwod.com</u>

# 5.3.4.2 串口模式通讯

在 Connection 菜单里面选择 Connect, 配置参数, Connection 方式 Serial Port, Serial Settings 串口选择 COM1,波特率选择 9600 等等,必须与本地从站串口 4 的参数完全一致,如下图:

| onnection Setup         |                 | >                   |
|-------------------------|-----------------|---------------------|
| Connection              |                 | OK                  |
| Serial Port             | ~               |                     |
| Serial Settings         |                 | Cancel              |
| 通信端口 (COM1)             | ~               | Mode                |
| 9600 Baud 🯾 🗲           |                 | ● RTU ○ ASCII       |
| 0 Deterbit              |                 | Response Timeout    |
| 8 Data Dits 🗸           |                 | 1000 [ms]           |
| None Parity 🛛 🗸         |                 | Delay Between Polls |
| 1 Stop Bit $\sim$       | Advanced        | 10 [ms]             |
| Remote Modbus Server    |                 |                     |
| IP Address or Node Name |                 |                     |
| 192.168.1.31            |                 | ~                   |
| Server Port             | Connect Timeout | IPv4                |
| 8888                    | 1000 [ms]       | 0.15.0              |

点击 OK 图标,这样上位机就可以通过 RS485 串口 COM4 串口模式来采集本地从站信息,如

### 下图:

# **IIII NKWCD**凌柯沃

#### Modbus Poll - Mbpoll7

File Edit Connection Setup Functions Display View Window Help

🗅 😅 🖬 🎒 🗙 🛅 🖳 🚊 💷 05 06 15 16 17 22 23 TC 🗵 🤶 😵

| 🕎 Mb   | poll1             |                      | [  | 🖱 Mbj   | poll3             |                   | 23   | [  | 🧐 M    | poll7              |                       |
|--------|-------------------|----------------------|----|---------|-------------------|-------------------|------|----|--------|--------------------|-----------------------|
| Tx = 2 | 90: Err = 0: ID = | 1: F = 03: SR = 1000 | ļþ | Tx = 21 | 89: Err = 0: ID = | 1: F = 03: SR = 1 | 000m | IF | T× = : | 288: Err = 0: ID = | 1: F = 01: SR = 1000n |
|        |                   |                      |    |         |                   |                   |      | 1  |        |                    |                       |
|        | Alias             | 01000                |    |         | Alias             | 03000             |      |    |        | Alias              | 07000                 |
| 1000   |                   | 1                    |    | 3000    |                   | 19.2234           |      |    | 7000   | )                  | 1                     |
| 1001   |                   | 1                    |    | 3001    |                   |                   |      |    | 7001   |                    | 1                     |
| 1002   |                   | 1                    |    | 3002    |                   | 19.5141           |      |    | 7002   |                    | 1                     |
| 1003   |                   | 1                    |    | 3003    |                   |                   |      |    | 7003   |                    | 1                     |
| 1004   |                   | 0                    |    | 3004    |                   | 0                 |      |    | 7004   |                    | 0                     |
| 1005   |                   | 0                    |    | 3005    |                   |                   |      |    | 7005   |                    | 0                     |
| 1006   |                   | 0                    |    | 3006    |                   | 0                 |      |    | 7006   |                    | 0                     |
| 1007   |                   | 0                    |    | 3007    |                   |                   |      |    | 7007   |                    | 0                     |
| 1008   |                   | 0                    |    | 3008    |                   | 0                 |      |    | 7008   |                    | 0                     |
| 1009   |                   | 0                    |    | 3009    |                   |                   |      |    | 7009   |                    | 0                     |
| 1010   |                   | 0                    |    | 3010    |                   | 0                 |      |    | 7010   | 1                  | 0                     |
| 1011   |                   | 0                    |    | 3011    |                   |                   |      |    | 7011   |                    | 0                     |
| 1012   |                   | 0                    |    | 3012    |                   | 0                 |      |    | 7012   |                    | 0                     |
| 1013   |                   | 0                    |    | 3013    |                   |                   |      |    | 7013   |                    | 0                     |
| 1014   |                   | 0                    |    | 3014    |                   | 0                 |      |    | 7014   |                    | 0                     |
| 1015   |                   | 0                    |    | 3015    |                   |                   |      |    | 7015   |                    | 0                     |
|        |                   |                      |    |         |                   |                   |      |    |        |                    |                       |

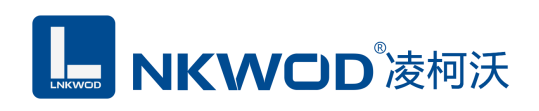

# 第6章 Modbus 功能码

# 6.1 简述

Modbus 寄存器分为四种,寄存器分类如表 6.1 所示:

| 寄存器种类   | 数据类型 | 访问类型 | 功能码         | PLC 地址      | 寄存器地址       |
|---------|------|------|-------------|-------------|-------------|
| 线圈寄存器   | 位    | 读写   | 01H 05H 0FH | 00001-09999 | 0000H-FFFFH |
| 离散输入寄存器 | 位    | 只读   | 02H         | 10001-19999 | 0000H-FFFFH |
| 输入寄存器   | 字    | 只读   | 04H         | 30001-39999 | 0000H-FFFFH |
| 保持寄存器   | 字    | 读写   | 03H 06H 10H | 40001-49999 | 0000H-FFFFH |

### 6.2 常用功能码

Modbus 中常用的功能码有 8 个,可以分为位操作和字操作两类,常用功能码如表 6.2 所示:

| 功能码 | 描述       | PLC 地址      | 寄存器地址       | 位/字操作 | 操作数量  |
|-----|----------|-------------|-------------|-------|-------|
| 01H | 读线圈寄存器   | 00001-09999 | 0000H-FFFFH | 位操作   | 单个或多个 |
| 02H | 读离散输入寄存器 | 10001-19999 | 0000H-FFFFH | 位操作   | 单个或多个 |
| 03H | 读保持寄存器   | 40001-49999 | 0000H-FFFFH | 字操作   | 单个或多个 |
| 04H | 读输入寄存器   | 30001-39999 | 0000H-FFFFH | 字操作   | 单个或多个 |
| 05H | 写单个线圈寄存器 | 00001-09999 | 0000H-FFFFH | 位操作   | 单个    |
| 06H | 写单个保持寄存器 | 40001-49999 | 0000H-FFFFH | 字操作   | 单个    |
| 0FH | 写多个线圈寄存器 | 00001-09999 | 0000H-FFFFH | 位操作   | 多个    |
| 10H | 写多个保持寄存器 | 40001-49999 | 0000H-FFFFH | 字操作   | 多个    |

### 6.3 读线圈寄存器——01H

Modbus 功能码 01H 读取 Modbus 从机中线圈寄存器的状态,可以是单个寄存器,或者多个连续的寄存器。

### 6.3.1 发送

假设从机地址为01H,读取的线圈寄存器的起始地址为0017H,读取38个寄存器,读线圈寄存器指令如表 6.3.1 所示:

| 从机<br>地址 | 功能码 | 起始地址<br>高位 | 起始地址<br>低位 | 寄存器数量<br>高位 | 寄存器数量<br>低位 | <b>CRC</b> 高位 | <b>CRC</b> 低位 |
|----------|-----|------------|------------|-------------|-------------|---------------|---------------|
| 01       | 01  | 00         | 17         | 00          | 26          | 0D            | D4            |

深圳市华晟联创科技有限公司

联系电话: 0755-81483380 网址: <u>http://www.lnkwod.com</u>

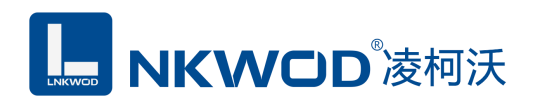

### 6.3.2 响应

各线圈的状态与数据内容的每个 bit 对应, 1 代表 ON, 0 代表 OFF。如果查询的线圈数量不是 8 的倍数,则在最后一个字节的高位补 0,读线圈状态的返回结果如表 6.3.2.1 所示:

| 从机<br>地址 | 功能码 | 返回<br>字节数 | 数据1 | 数据 2 | 数据3 | 数据 4 | 数据 5 | <b>CRC</b> 高位 | <b>CRC</b> 低位 |
|----------|-----|-----------|-----|------|-----|------|------|---------------|---------------|
| 01       | 01  | 05        | CD  | 6B   | B2  | 0E   | 1B   | 44            | EA            |

其中,第一个字节 CDH 对应线圈 0017H 到 001E 的状态,转为二进制是 11001101,其中 bit0 对应 0017H, bit7 对应 001E,线圈 0017H 到 001EH 的状态如表 6.3.2.2 所示:

| 001EH | 001DH | 001CH | 001BH | 001AH | 0019H | 0018H | 0017H |
|-------|-------|-------|-------|-------|-------|-------|-------|
| 1     | 1     | 0     | 0     | 1     | 1     | 0     | 1     |
| ON    | ON    | OFF   | OFF   | ON    | ON    | OFF   | ON    |

最后一个字节为 1BH, 对应线圈 0037H 到 003CH 的状态,转为二进制是 00011011,其中 bit0 对应 0037H, bit5 对应 003CH,其余两位用 0 填充,线圈 0037H 到 003CH 的状态如表 6.3.2.3 所示:

| 003CH | 003BH | 003AH | 0039H | 0038H | 0037H | 0036H | 0035H |
|-------|-------|-------|-------|-------|-------|-------|-------|
| 0     | 0     | 0     | 1     | 1     | 0     | 1     | 1     |
| 填充    | 填充    | OFF   | ON    | ON    | OFF   | ON    | ON    |

### 6.4 读离散输入寄存器——02H

功能码 02H 读取 Modbus 从机中离散输入寄存器的状态,可以是单个寄存器,或者多个连续的寄存器。

### 6.4.1 发送

假设从机地址为 01H, 读取的离散输入寄存器的起始地址为 00C4H, 读取 22 个寄存器, 读离散输入寄存器指令如表 6.4.1 所示:

| 从机<br>地址 | 功能码 | 起始地址<br>高位 | 起始地址<br>低位 | 寄存器数量<br>高位 | 寄存器数量<br>低位 | <b>CRC</b> 高位 | <b>CRC</b> 低位 |
|----------|-----|------------|------------|-------------|-------------|---------------|---------------|
| 01       | 02  | 00         | C4         | 00          | 16          | B8            | 39            |

### 6.4.2 响应

各个离散输入寄存器的状态与数据内容的每个 bit 对应,1 代表 ON,0 代表 OFF。如果查询的 线圈数量不是8的倍数,则在最后一个字节的高位补0。读离散输入寄存器的返回结果,如表 6.4.2.1 所示:

| 从机地址 功能码 返回字  | 节数 数据1 数据  | 2 数据 3   | CRC 高位 CRC 低位                    |
|---------------|------------|----------|----------------------------------|
|               |            |          |                                  |
| 深圳市华晟联创科技有限公司 | 联系电话:0755- | 81483380 | 网址: <u>http://www.lnkwod.com</u> |

46

| <br> |    |    |    |    |    | <br> |    |  |
|------|----|----|----|----|----|------|----|--|
| 01   | 02 | 03 | AC | DB | 35 | 22   | 88 |  |

其中,第一个字节 ACH 对应 00C4H 到 00CBH 寄存器的状态,转为二进制是 10101100,其中 bit0 对应 00C4H, bit7 对应 00CB,寄存器 00C4H 到 00CBH 的状态,如表 6.4.2.2 所示:

| 00CBH | 00CAH | 00C9H | 00C8H | 00C7H | 00C6H | 00C5H | 00C4H |
|-------|-------|-------|-------|-------|-------|-------|-------|
| 1     | 0     | 1     | 0     | 1     | 1     | 0     | 0     |
| ON    | OFF   | ON    | OFF   | ON    | ON    | OFF   | OFF   |

最后一个字节为 35H, 对应寄存器 00D4H 到 00D9H 的状态, 转为二进制是 00110101, 其中 bit0 对应 00D4H, bit5 对应 00D9H, 其余两位用 0 填充, 寄存器 00D4H 到 00D9H 的状态, 如表 6.4.2.3 所示:

| 00DBH | 00DAH | 00D9H | 00D8H | 00D7H | 00D6H | 00D5H | 00D4H |
|-------|-------|-------|-------|-------|-------|-------|-------|
| 0     | 0     | 1     | 1     | 0     | 1     | 0     | 1     |
| 填充    | 填充    | ON    | ON    | OFF   | ON    | OFF   | ON    |

### 6.5 读保持寄存器——03H

功能码 03H 读取 Modbus 从机中保持寄存器的数据,可以是单个寄存器,或者多个连续的寄存器。

### 6.5.1 发送

假设从机地址为01H,读取的保持寄存器的起始地址为006BH,读取3个寄存器,读保持寄存器指令如表 6.5.1 所示:

| 从机<br>地址 | 功能码 | 起始地址<br>高位 | 起始地址<br>低位 | 寄存器数量<br>高位 | 寄存器数量<br>低位 | <b>CRC</b> 高位 | <b>CRC</b> 低位 |
|----------|-----|------------|------------|-------------|-------------|---------------|---------------|
| 01       | 03  | 00         | 6B         | 00          | 03          | 74            | 17            |

### 6.5.2 响应

每个保持寄存器的长度为 2 个字节。保持寄存器之间,低地址寄存器先传输,高地址寄存器后 传输。单个保持寄存器,高字节数据先传输,低字节数据后传输。读保持寄存器的返回结果,如表 6.5.2.1 所示:

| 从机 | 功能 | 字节 | 006BH | 006BH | 006CH | 006CH | 006DH 高 | 006DH | CRC | CRC |
|----|----|----|-------|-------|-------|-------|---------|-------|-----|-----|
| 地址 | 码  | 数  | 高字节   | 低字节   | 高字节   | 低字节   | 字节      | 低字节   | 高位  | 低位  |
| 01 | 03 | 06 | 00    | 6B    | 00    | 13    | 00      | 00    | F5  | 79  |

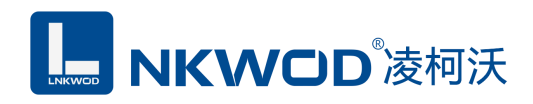

### 6.6 读输入寄存器——04H

功能码 04H 读取 Modbus 从机中输入寄存器的数据,可以是单个寄存器,或者多个连续的寄存器。

### 6.6.1 发送

假设从机地址为 01H,读取的保持寄存器的起始地址为 0008H,读取 2 个寄存器,读输入寄存器指令如表 6.6.1 所示:

| 从机<br>地址 | 功能码 | 起始地址<br>高位 | 起始地址<br>低位 | 寄存器数量<br>高位 | 寄存器数量<br>低位 | <b>CRC</b> 高位 | <b>CRC</b> 低位 |
|----------|-----|------------|------------|-------------|-------------|---------------|---------------|
| 01       | 04  | 00         | 6B         | 00          | 02          | 00            | 17            |

### 6.6.2 响应

每个输入寄存器的长度为 2 个字节。输入寄存器之间,低地址寄存器先传输,高地址寄存器后 传输。单个输入寄存器,高字节数据先传输,低字节数据后传输。读输入寄存器的返回结果,如表 6.6.2.1 所示:

| 从机<br>地址 | 功能码 | 字节数 | 0008H<br>高字节 | <b>0008H</b><br>低字节 | 0009H<br>高字节 | 0009H<br>低字节 | <b>CRC</b> 高位 | <b>CRC</b> 低位 |
|----------|-----|-----|--------------|---------------------|--------------|--------------|---------------|---------------|
| 01       | 04  | 04  | 00           | 0A                  | 00           | 0B           | 9A            | 41            |

### 6.7 写单个线圈寄存器——05H

功能码 05H 写单个线圈寄存器, FF00H 请求线圈处于 ON 状态, 0000H 请求线圈处于 OFF 状态。

### 6.7.1 发送

假设从机地址为01H,线圈寄存器的地址为00ACH,使其处于ON状态的写单个线圈指令如表 6.7.1 所示:

| 从机地址 | 功能码 | 起始地址<br>高位 | 起始地址<br>低位 | 数据高位 | 数据低位 | <b>CRC</b> 高位 | <b>CRC</b> 低位 |
|------|-----|------------|------------|------|------|---------------|---------------|
| 01   | 05  | 00         | AC         | FF   | 00   | 4C            | 1 <b>B</b>    |

### 6.7.2 响应

如果写入成功,返回发送的指令,即010500ACFF004C1B。

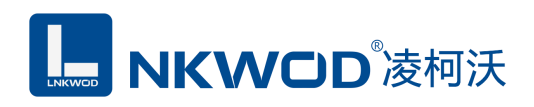

### 6.8 写单个保持寄存器——06H

功能码 06H 写单个保持寄存器。

### 6.8.1 发送

假设从机地址为 01H,保持寄存器的地址为 0001H,数据位 0003H,写单个保持寄存器指令如 表 6.8.1 所示:

| 从机地址 | 功能码 | 寄存器地址<br>高位 | 寄存器地址<br>低位 | 数据高位 | 数据低位 | <b>CRC</b> 高位 | <b>CRC</b> 低位 |
|------|-----|-------------|-------------|------|------|---------------|---------------|
| 01   | 06  | 00          | 01          | 00   | 03   | 98            | 0B            |

### 6.8.2 响应

如果写入成功,返回发送的指令,即010600010003980B。

### 6.9 写多个线圈寄存器——0FH

功能码 OFH 写多个线圈寄存器。如果对应的数据位为 1,表示线圈状态为 ON;如果对应的数据位为 0,表示线圈状态为 OFF。线圈寄存器之间,低地址寄存器先传输,高地址寄存器后传输。单个线圈寄存器,高字节数据先传输,低字节数据后传输。如果写入的线圈寄存器的个数不是 8 的倍数,则在最后一个字节的高位补 0。

### 6.9.1 发送

假设从机地址为01H,线圈寄存器的起始地址为0013H,写入10个寄存器,写入多个线圈寄存器指令如表 6.9.1.1 所示:

| 从机<br>地址 | 功能码 | 起始地址<br>高位 | 起始地址<br>低位 | 数量<br>高位 | 数量<br>低位 | 字节<br>数 | 数据1 | 数据 2 | CRC<br>高位 | CRC<br>低位 |
|----------|-----|------------|------------|----------|----------|---------|-----|------|-----------|-----------|
| 01       | 0F  | 00         | 13         | 00       | 0A       | 02      | CD  | 01   | 72        | CB        |

其中, CDH 对应线圈 0013H 到 001AH 的内容, 01H 对应线圈 001B 到 001CH 的内容, 未使用 位用 0 填充。此时, 线圈寄存器的内容, 线圈寄存器 0013H 到 001CH 的内容如表 6.9.1.2 所示:

| 001AH | 0019H | 0018H | 0017H | 0016H | 0015H | 0014H | 0013H |
|-------|-------|-------|-------|-------|-------|-------|-------|
| 1     | 1     | 0     | 0     | 1     | 1     | 0     | 1     |

|  | 0 | 022H | 0021H | 0020H | 001FH | 001EH | 001DH | 001CH | 001BH |
|--|---|------|-------|-------|-------|-------|-------|-------|-------|
|--|---|------|-------|-------|-------|-------|-------|-------|-------|

深圳市华晟联创科技有限公司

联系电话: 0755-81483380 网址: http://www.lnkwod.com

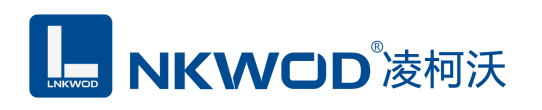

|   | , | , |   |   |   |   |   |
|---|---|---|---|---|---|---|---|
| 0 | Δ | 0 | 0 | 0 | 0 | 0 | 1 |
|   | 0 | 0 | 0 | 0 | 0 | 0 |   |

### 6.9.2 响应

如果写入成功,返回写入的寄存器数量,写多个线圈寄存器的返回结果,如表 6.9.2 所示:

| 从机地址 | 功能码 | 起始地<br>址高位 | 起始地<br>址低位 | 数量高位 | 数量低位 | <b>CRC</b> 高位 | <b>CRC</b> 低位 |
|------|-----|------------|------------|------|------|---------------|---------------|
| 01   | 0F  | 00         | 13         | 00   | 0A   | 24            | 09            |

# 6.10 写多个保持寄存器——10H

功能码 10H 写多个保持寄存器,其中每个保持寄存器的长度为两个字节。

# 6.10.1 发送

假设从机地址为 01H,保持寄存器的起始地址为 0001H,写入 2 个寄存器,写入多个保持寄存器指令如表 6.10.1 所示:

| 从机 | 功能 | 起始地 | 起始地 | 数量 | 数量 | 字节 | 0001H | 0001H | 0002H | 0002H | CRC | CRC |
|----|----|-----|-----|----|----|----|-------|-------|-------|-------|-----|-----|
| 地址 | 码  | 址高位 | 址低位 | 高位 | 低位 | 数  | 高位    | 低位    | 高位    | 低位    | 高位  | 低位  |
| 01 | 10 | 00  | 01  | 00 | 02 | 04 | 00    | 0A    | 01    | 02    | 92  | 30  |

### 6.10.2 响应

如果写入成功,返回写入的寄存器数量,写多个保持寄存器的返回结果,如表 6.10.2 所示:

| 从机地址 | 功能码 | 起始地<br>址高位 | 起始地<br>址低位 | 数量高位 | 数量低位 | <b>CRC</b> 高位 | <b>CRC</b> 低位 |
|------|-----|------------|------------|------|------|---------------|---------------|
| 01   | 10  | 00         | 01         | 00   | 02   | 10            | 08            |

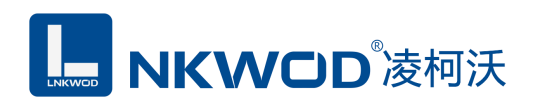

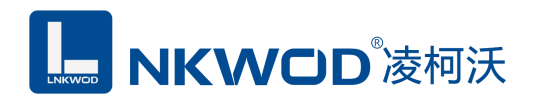

# 第7章 装箱清单

| 序号 | 名称              | 数量 | 单位 | 备注 |
|----|-----------------|----|----|----|
| 1  | 主设备 LW IGW7404M | 1  | 台  |    |
| 2  | 产品简易说明书         | 1  | 张  |    |
| 3  | 合格证             | 1  | 张  |    |